#### Kurzanleitung DiaClass

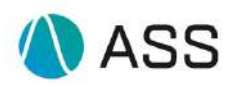

#### ID: 10335

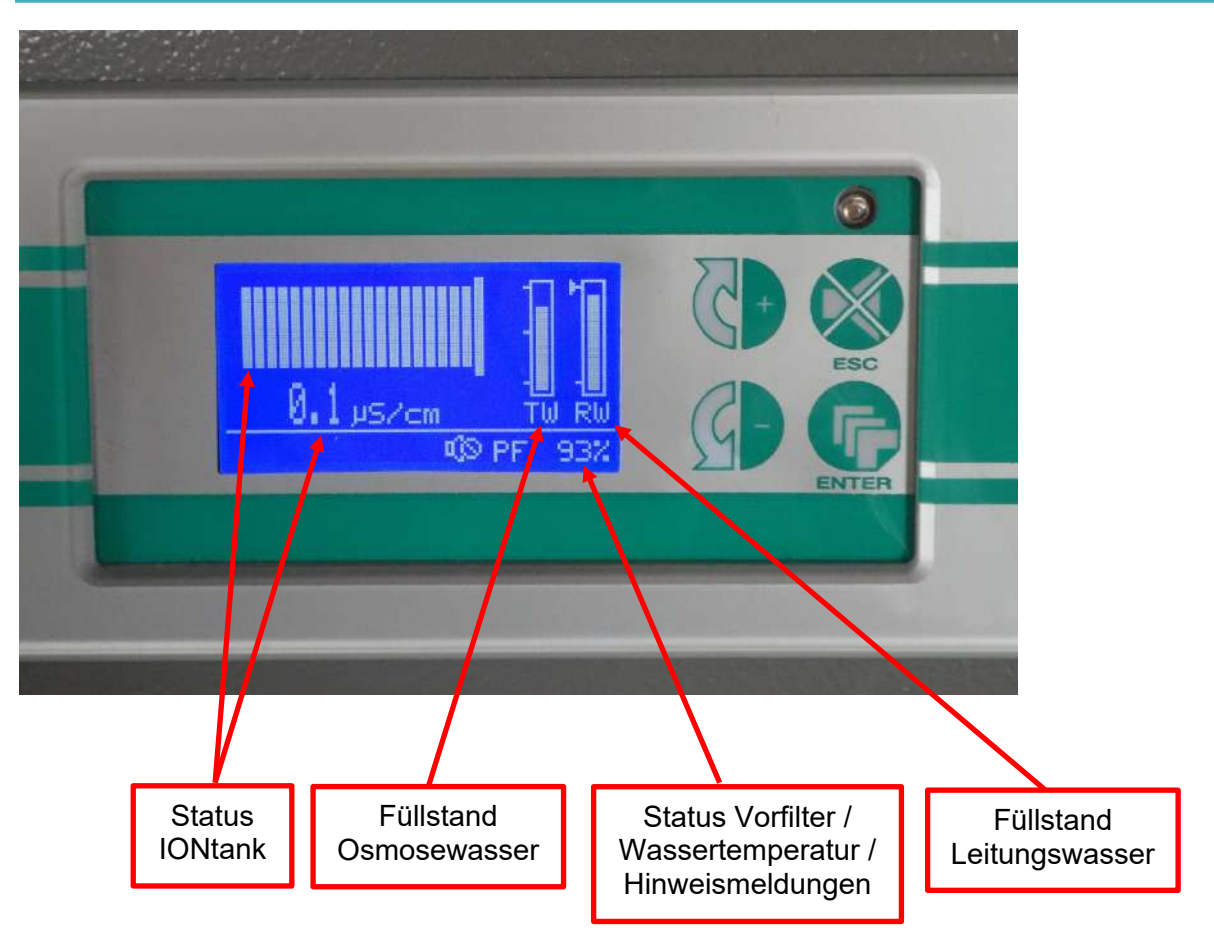

## Statusmeldungen IONtank

Wird ein neuer IONtank eingesetzt hat dieser eine Leitfähigkeit von 0,1µs/cm und die Balkenanzeige steht auf der rechten Seite. Mit der Laufzeit des IONtank erhöht sich die Leitfähigkeit und die Balkenanzeige nimmt nach links ab.

#### Meldung AS05:

Erreicht die Leitfähigkeit des eingesetzten IONtank einen Leitwert von 0,4µs/cm wird die Meldung AS05 Neuen ION Tank konditionieren angezeigt. Der eingesetzte IONtank kann weiterverwendet werden.

#### Meldung AC01:

Erreicht die Leitfähigkeit des eingesetzten IONtank einen Leitwert von 0,8µs/cm wird die Meldung AC01 Neuen ION Tank einsetzten angezeigt. Der eingesetzte IONtank kann muss aber nicht weiterverwendet werden, bis der Leitwert in der Anzeige auf 1µs/cm wechselt. Dann muss dringen ein konditionierter IONtank eingesetzt werden.

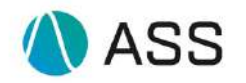

### Statusmeldungen Vorfilter

Werden neue Vorfilter eingesetzt haben diese eine Laufzeit von 100%, mit der Laufzeit der Vorfilter verringert sich der Prozentwert. Die Anzeige der Vorfilter, im unteren rechten Bereich, wechselt regelmäßig mit der Anzeige der Wassertemperatur und der Hinweismeldungen, sofern welche vorhanden sind.

#### Meldung AP02:

Erreichen die Vorfilter eine Laufzeit von 0% erscheint die Meldung AP02 Vorfilter innerhalb der nächsten 24 Stunden wechseln.

Meldung AP03:

Werden die Vorfilter nach der Aufforderung AP02 nicht innerhalb von 24 Stunden gewechselt, erscheint die Meldung AP03 Vorfilter sofort wechseln.

#### Fehlermeldung AP04:

Werden die Vorfilter nach der Aufforderung AP02 nicht innerhalb von 24 Stunden und der Aufforderung AP03 Vorfilter sofort wechseln nicht gewechselt erscheint die Fehlermeldung AP04 und die Produktion von Reinstwasser wird gestoppt. In diesem Fall bekommt der Kunde einen Anruf der Hotline.

#### Meldung AP01:

Die Meldung AP01 Vorfilter Konditionierung erscheint nach dem Einsetzen neuer Vorfilter. Die angeschlossenen Analysesysteme werden weiterhin mit Reinstwasser versorgt.

### Statusmeldungen Final Filter und Vent Filter

Meldung AP05:

Die Meldung AP05 Final Filter und Vent Filter tauschen erscheint, wenn die Laufzeit der eingesetzten Filter erschöpft ist. Die Filter müssen zeitnah getauscht werden.

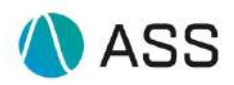

## Kurzanleitung DiaClass

| 1. | Ionentank PRMK-Q-1000-10 konditionieren                       | 4  |
|----|---------------------------------------------------------------|----|
| 2. | Ionentank PRMK-Q-1000-10 tauschen                             | 10 |
| 3. | Prefilter MB-Q-1000-25 tauschen                               | 14 |
| 4. | Final-Filter MB-Q-1000-28 und Gasfilter MB-Q-1000-48 tauschen | 21 |
| 5. | Manueller By Pass Modus                                       | 26 |
| 6. | AB02 Notlauf                                                  | 29 |
| 7. | Fehlerliste                                                   | 33 |

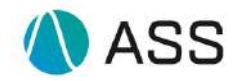

## 1. Ionentank PRMK-Q-1000-10 konditionieren

Beide äußeren Anschlüsse von der Vorrichtung lösen. (Verschlusskappe nach hinten ziehen)

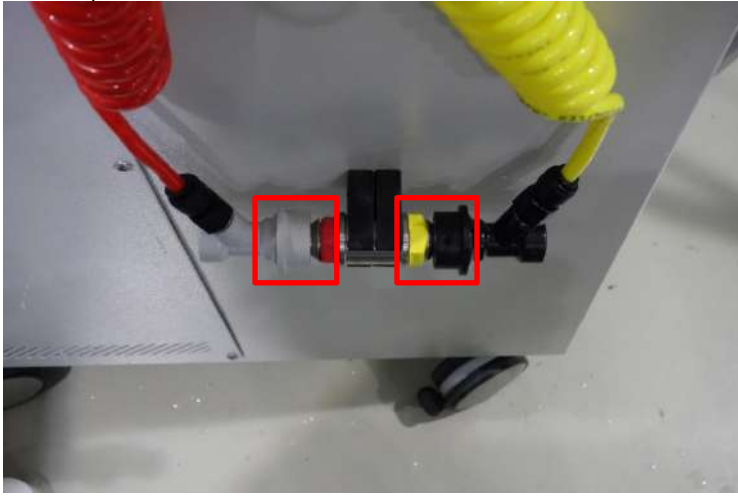

Neuen Tank anschließen. Verschlusskappe nach hinten ziehen, Anschluss nach unten drücken Gelber Schlauch - "Outlet", roter Schlauch - "Inlet".

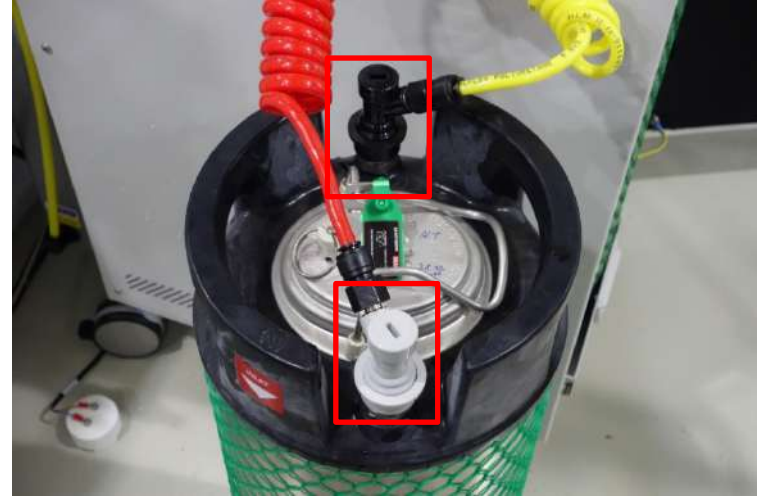

So sollte nun der neue Ionentank zum Konditionieren angeschlossen sein.

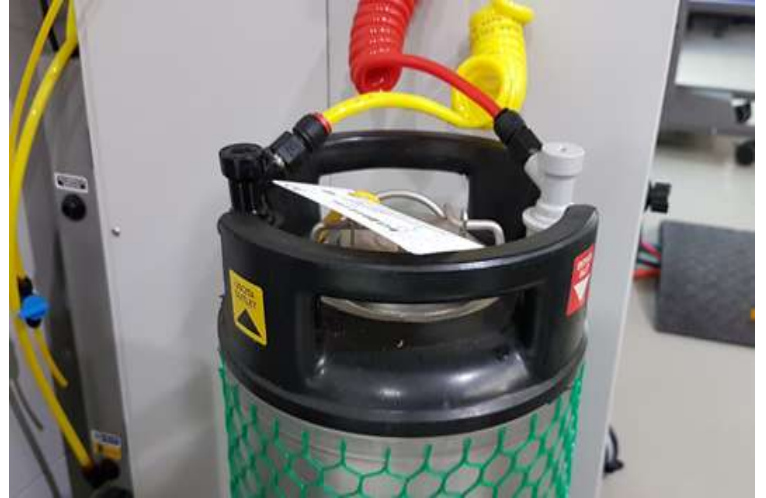

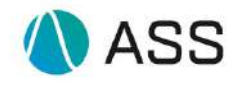

## Bei dunkel geschaltetem Display Enter Taste drücken.

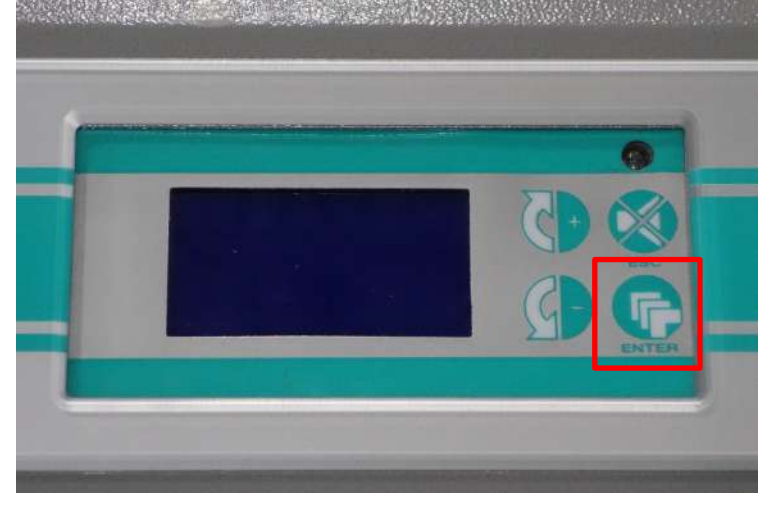

Zum Aufrufen des Hauptmenüs Entertaste drücken

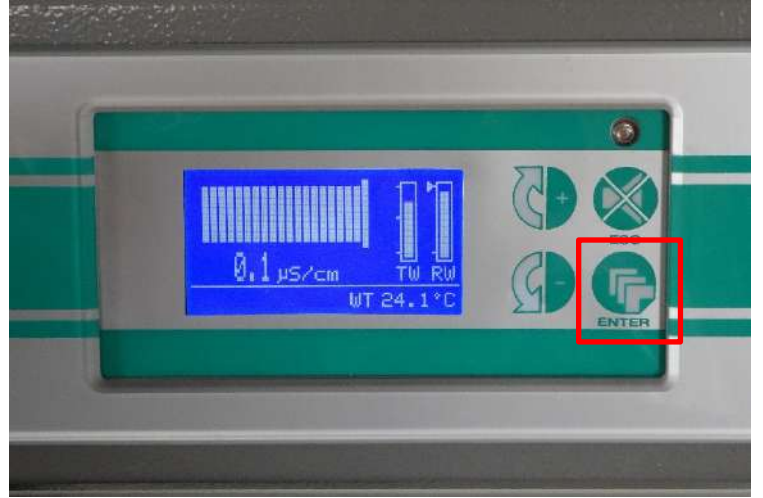

Die Pfeil – Taste so oft drücken bis das Wartungsmenü auf dem Display erscheint

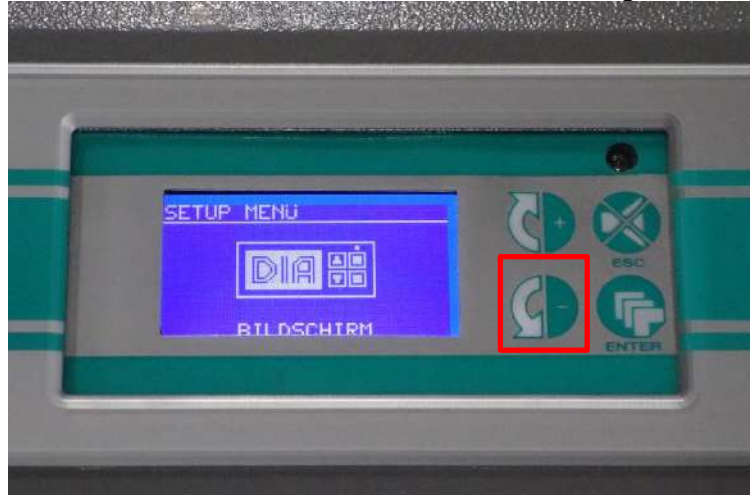

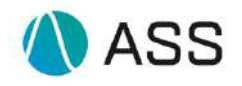

# Durch drücken der Entertaste Wartungsmenü aufrufen

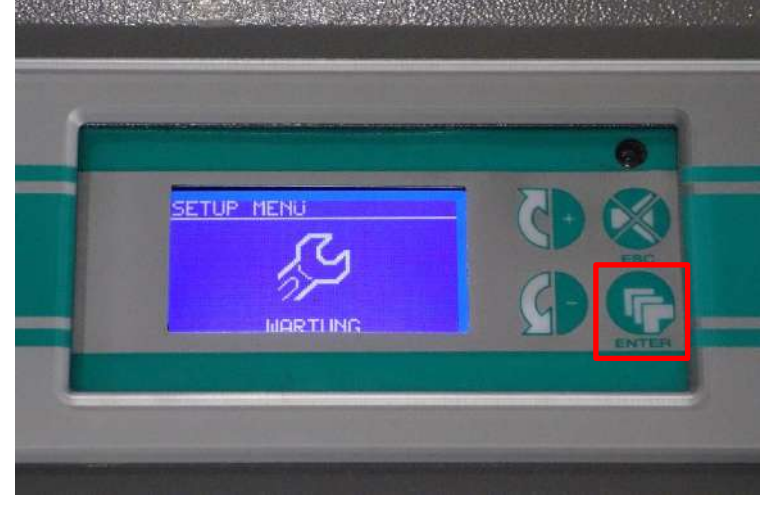

#### IONtank Konditionierung mit Enter bestätigen

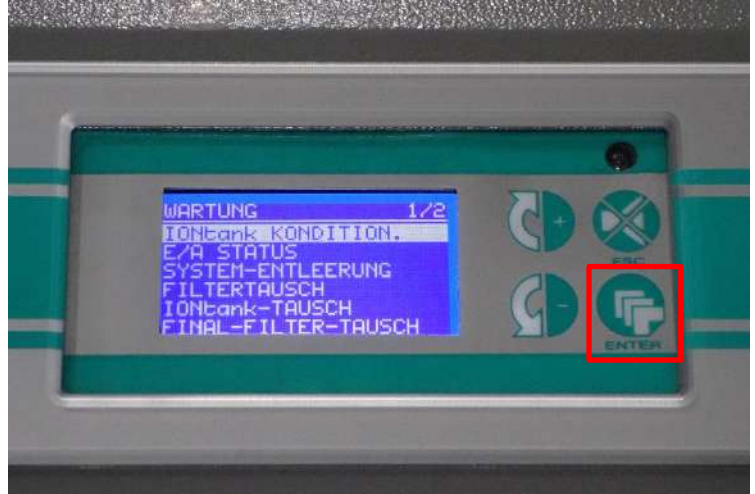

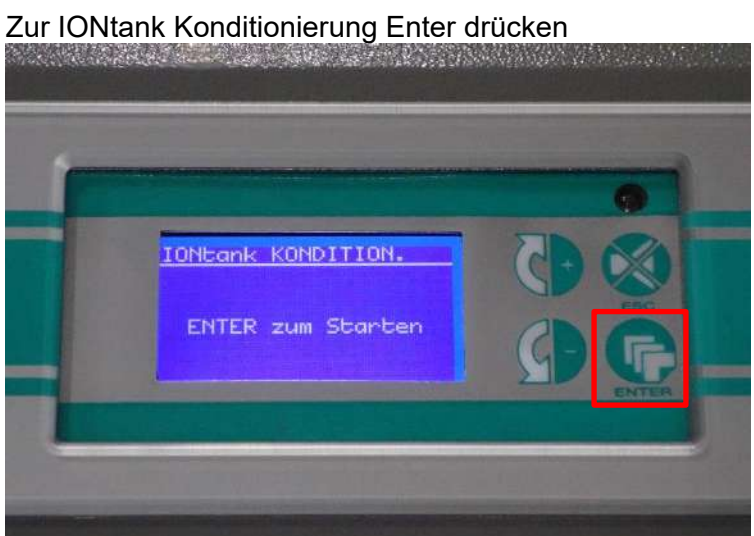

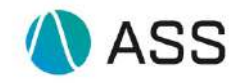

## Code AC08 erscheint. Nun 300sek warten, neuer Tank wird mit Wasser befüllt.

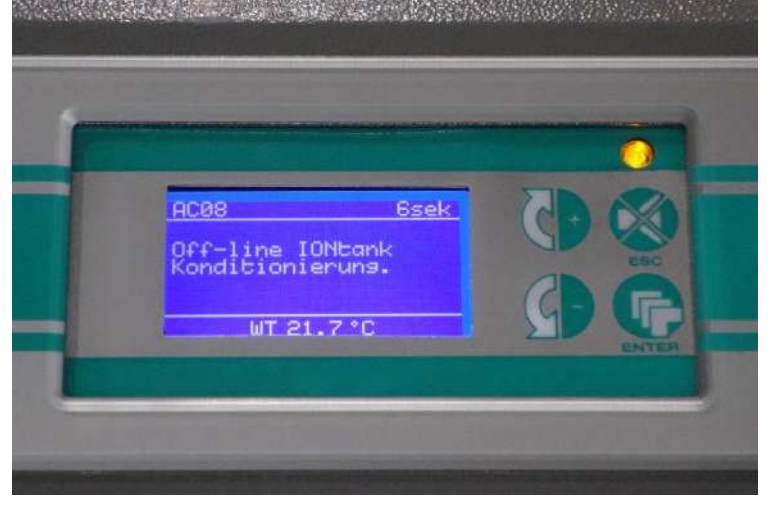

Durch Ziehen am Ring Luft entlassen bis Wasser austritt. Mit Enter bestätigen

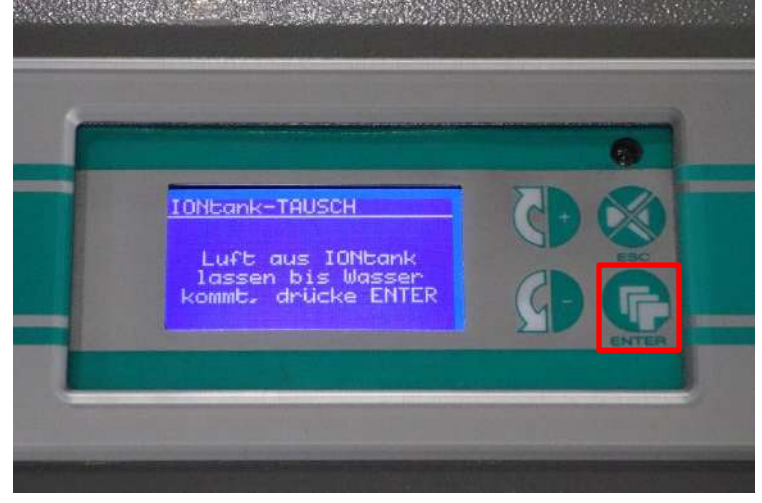

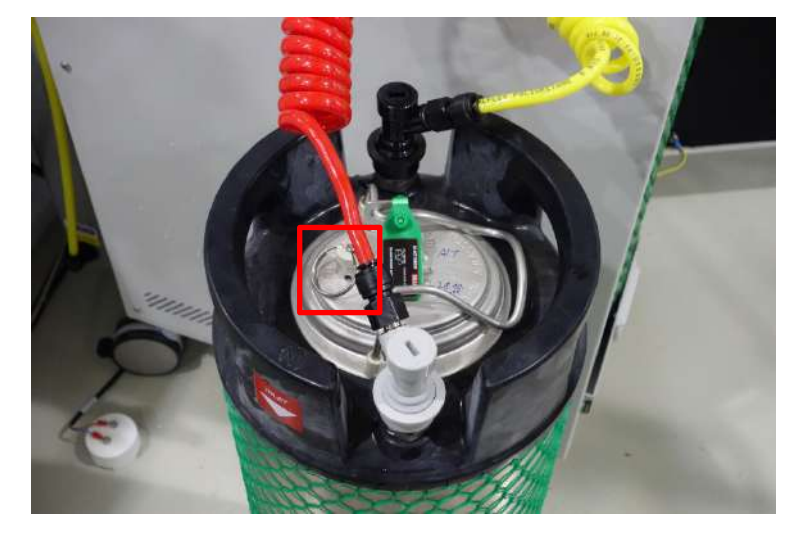

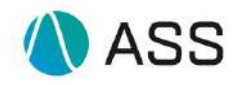

Es werden ca. 170 Liter Wasser durch den Tank gepumpt.

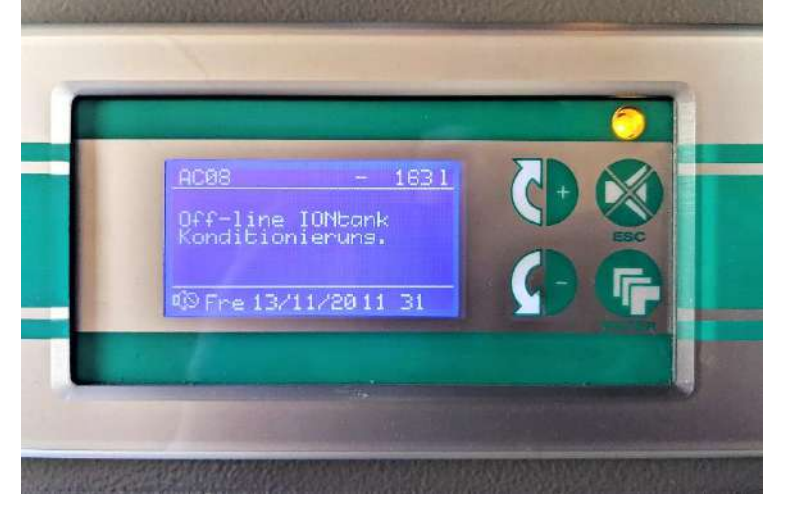

Zum Fortfahren Entertaste drücken.

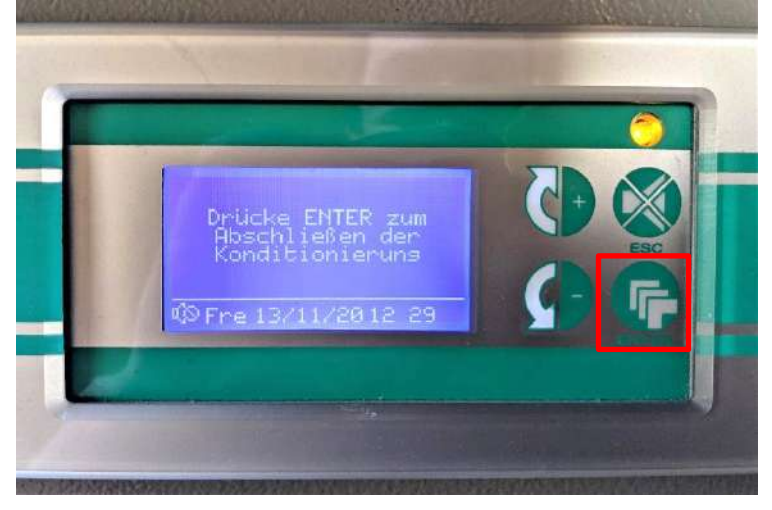

Ring zum Entlüften ziehen bis Wasser austritt dann Enter drücken.

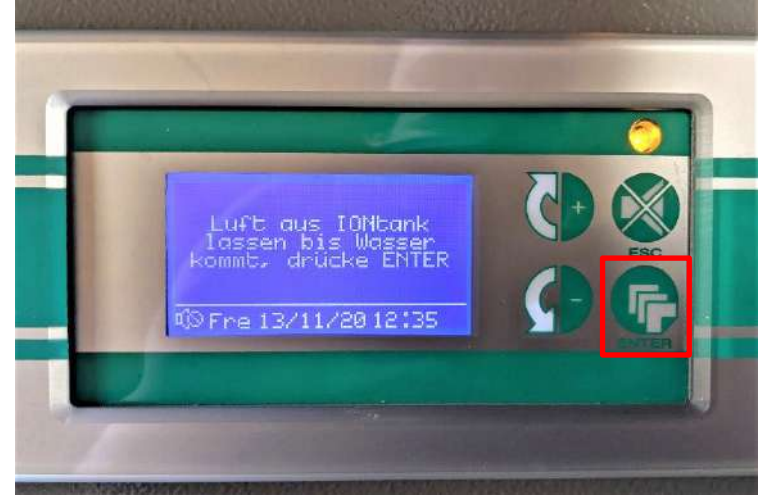

#### Kurzanleitung DiaClass

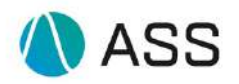

### ID: 10335

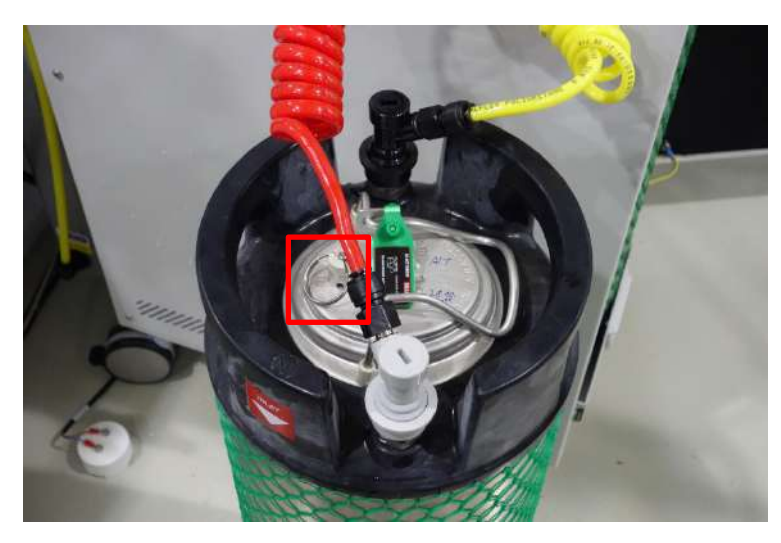

Es wird diese Meldung angezeigt

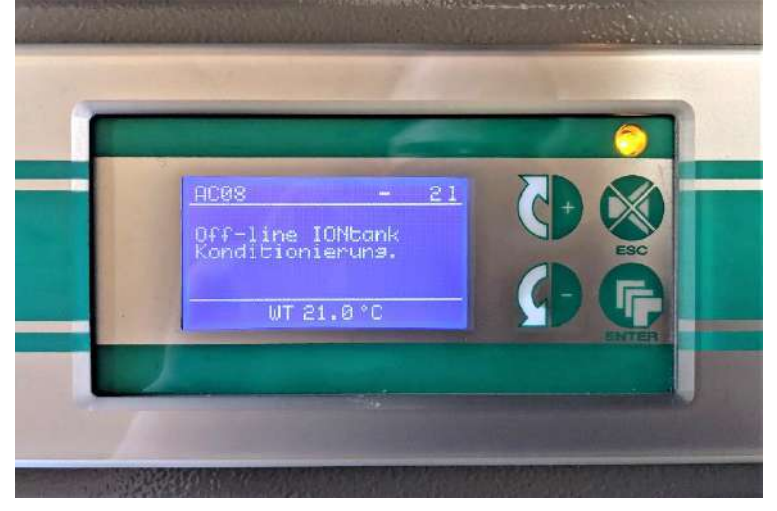

Externe Anschlüsse von Tank lösen (Wenn 2I abgelaufen sind) und an ihrer Befestigung am Gerät anbringen.

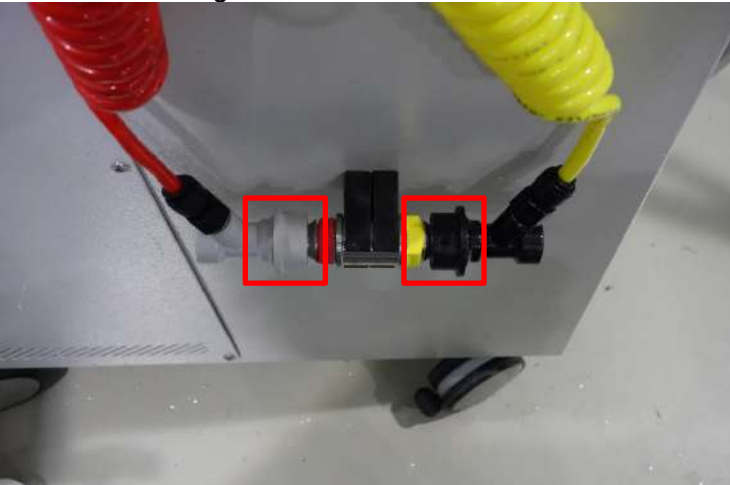

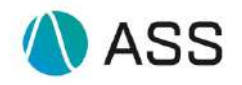

## 2. Ionentank PRMK-Q-1000-10 tauschen

Bei dunkel geschaltetem Display Enter Taste drücken.

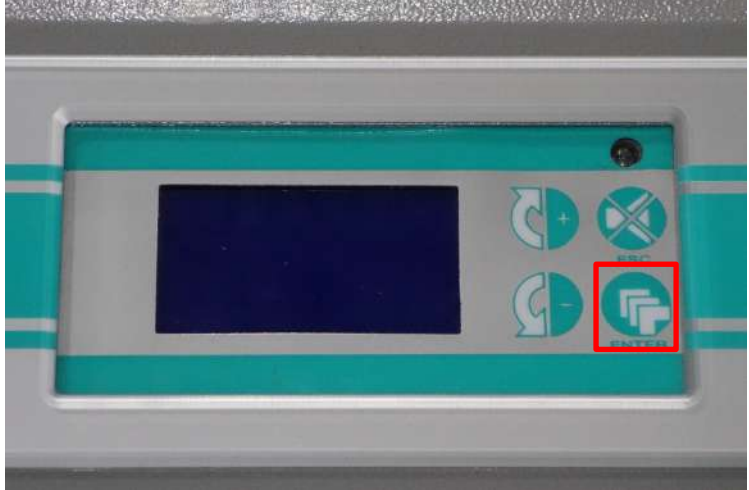

Zum Aufrufen des Hauptmenü Entertaste drücken

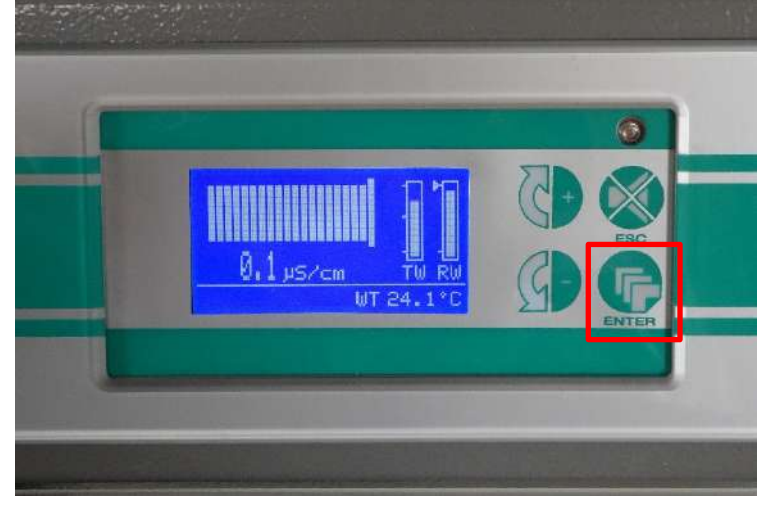

Die Pfeil – Taste so oft drücken bis das Wartungsmenü auf dem Display erscheint

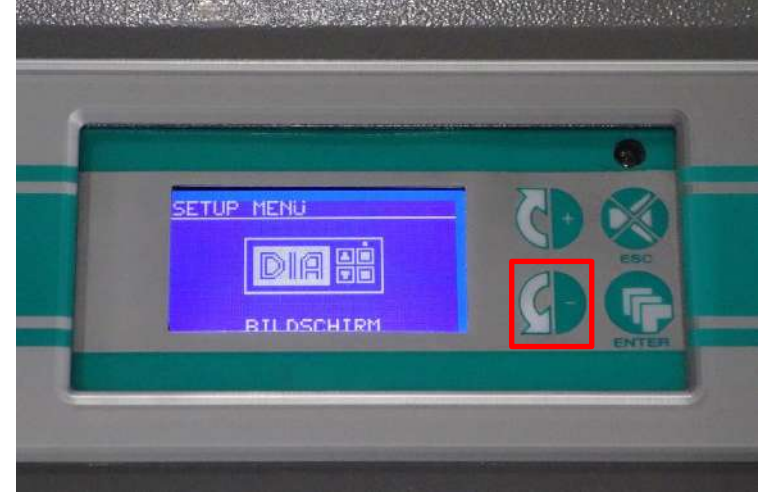

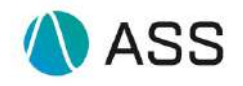

#### Zum Aufrufen des Wartungsmenü Entertaste drücken

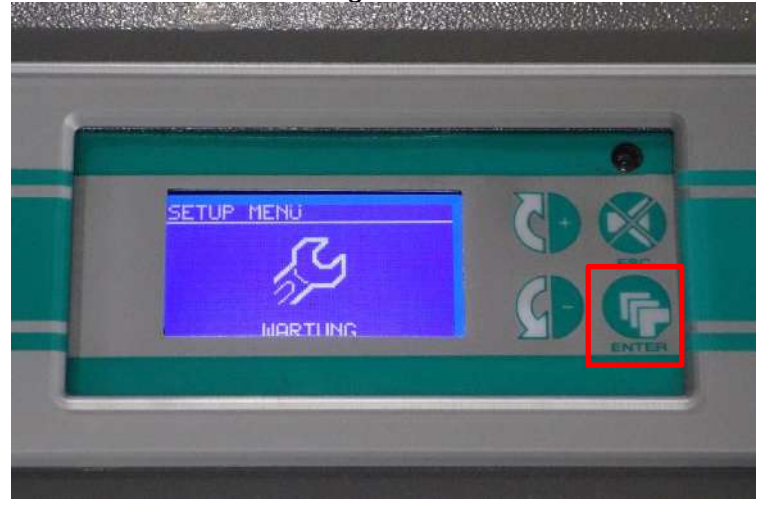

#### Die Pfeil – Taste so oft drücken bis IONtank-Tausch markiert ist

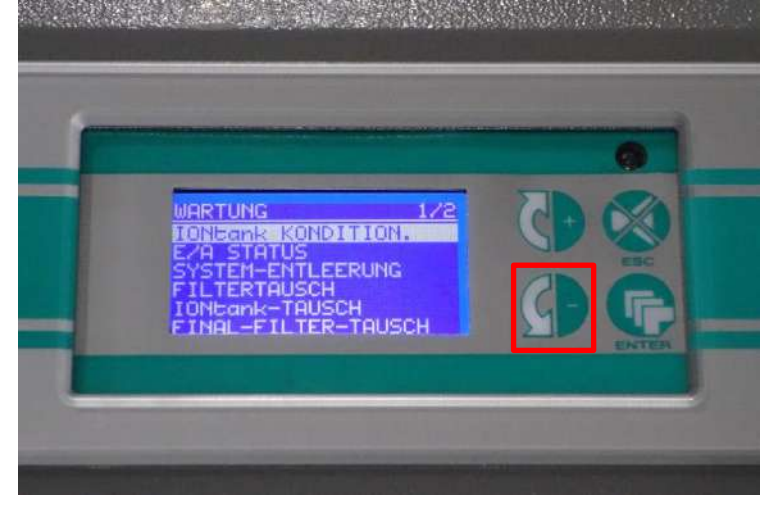

IONtank-Tausch durch Drücken der Entertaste anwählen

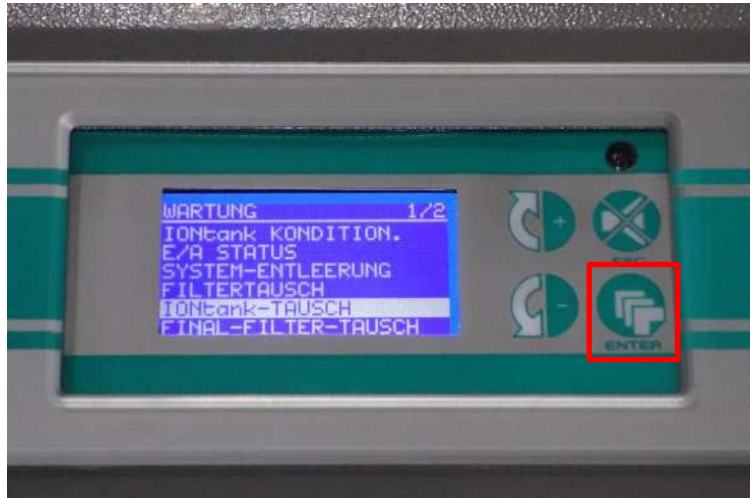

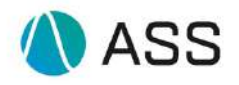

#### IONtank Tausch wird vorbereitet

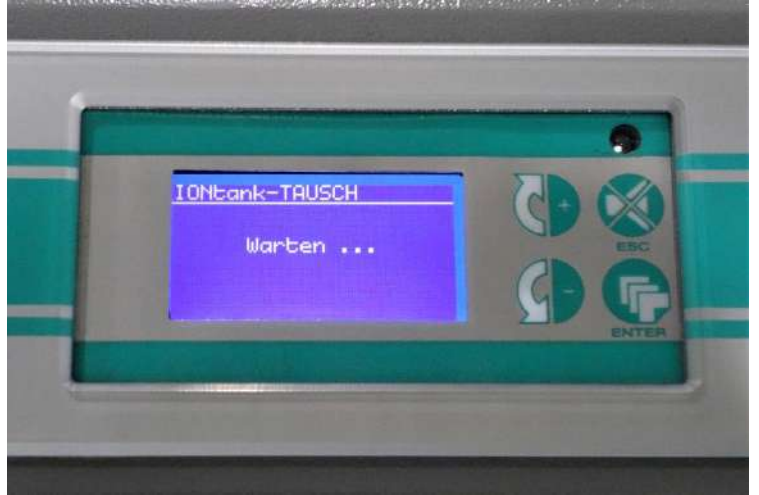

IONtank tauschen

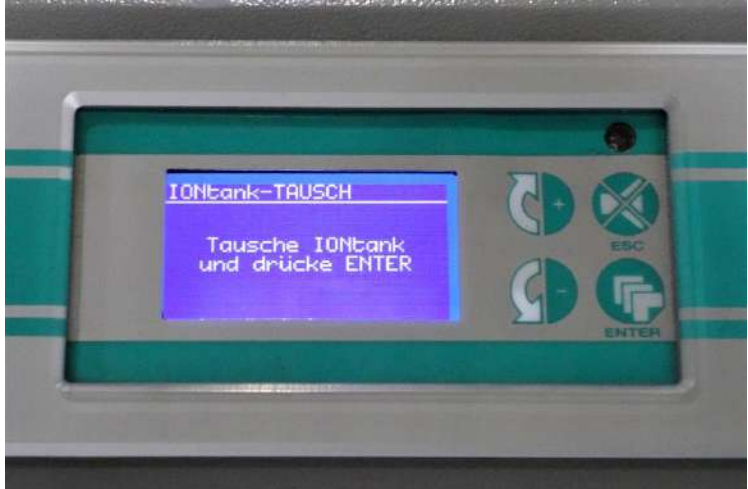

Anschlüsse von eingesetztem Tank lösen. Gelber Schlauch - "Outlet", roter Schlauch - "Inlet". Rot

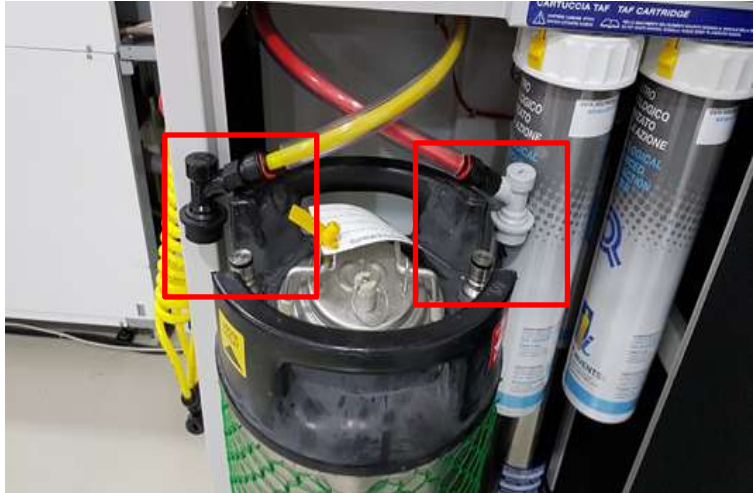

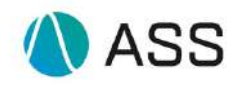

Verbrauchten Tank herausheben und neuen einsetzten.

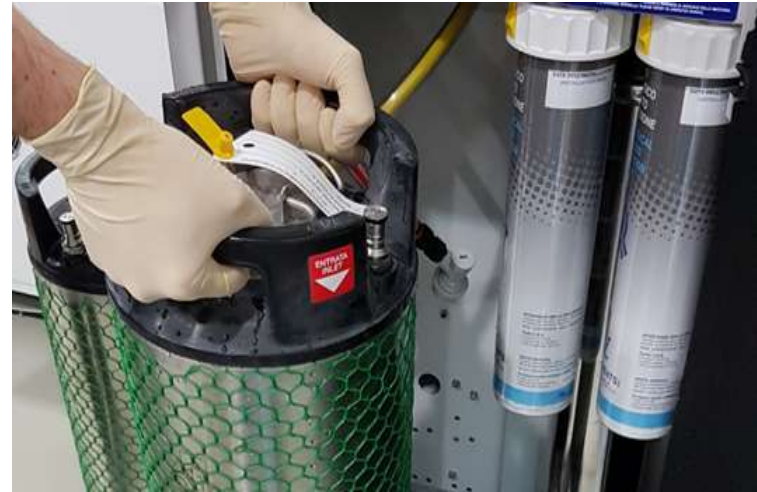

Anschlüsse an neuem konditionierten Tank befestigen. Gelb – Outlet, Rot - Inlet. Enter drücken um Vorgang abzuschließen.

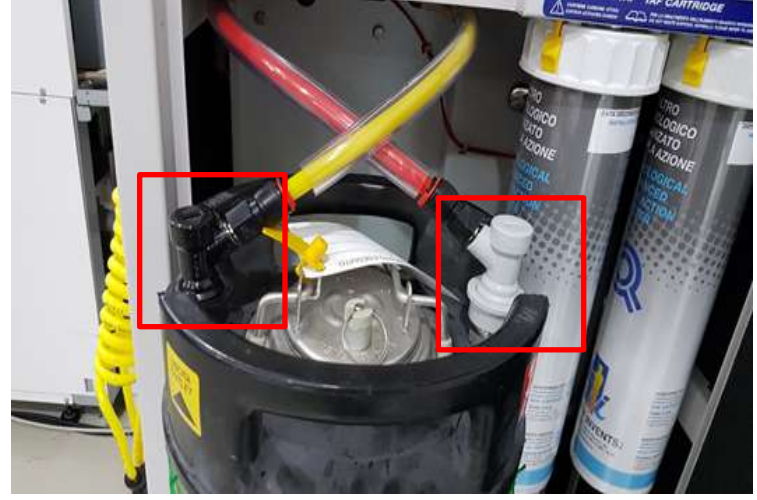

Vorgang mit Enter bestätigen

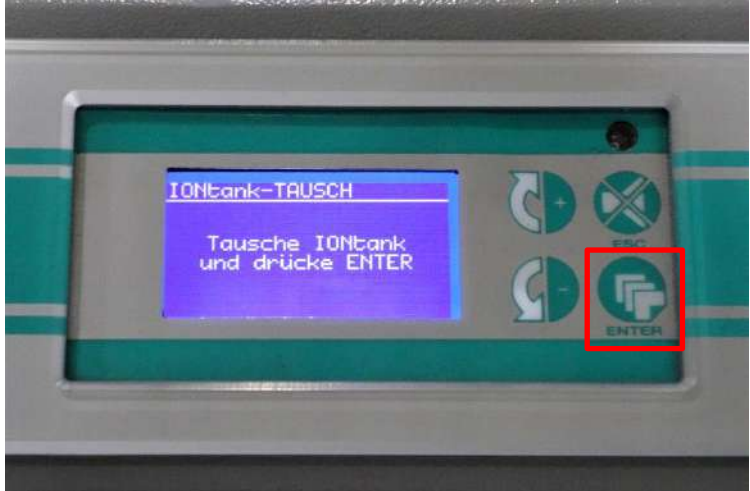

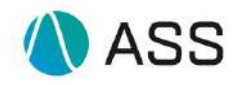

#### IONtank Tausch durch Drücken der Entertaste abschließen

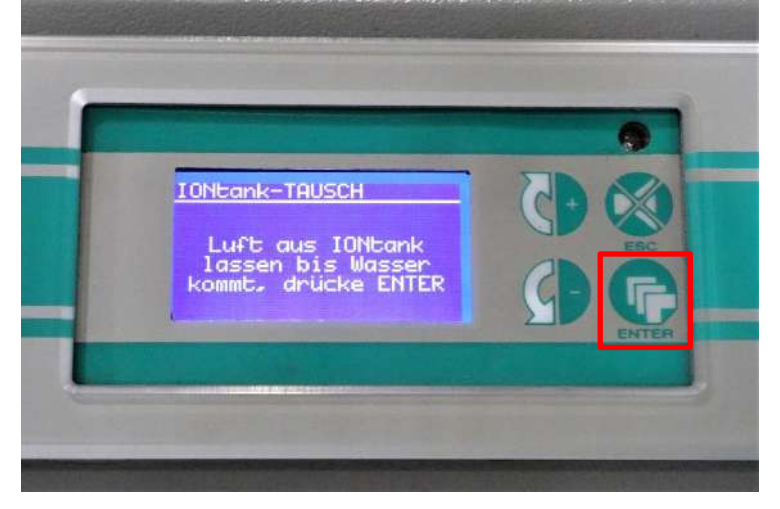

Ring zum Entlüften ziehen bis Wasser austritt dann Enter drücken.

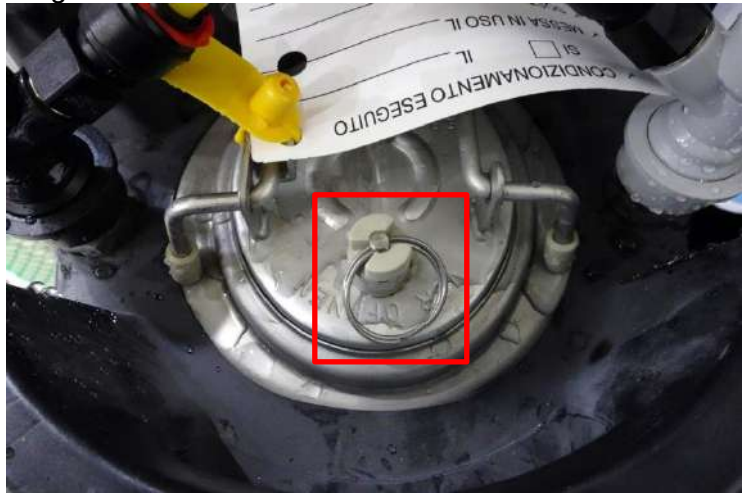

## 3. Prefilter MB-Q-1000-25 tauschen

Bei dunkel geschaltetem Display Enter Taste drücken

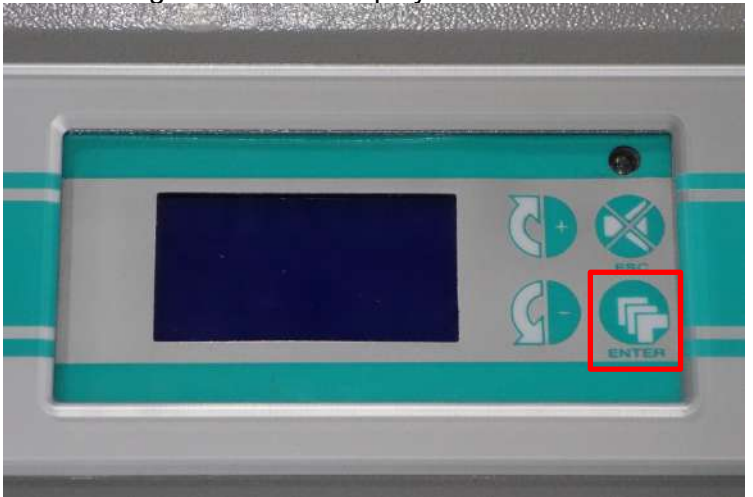

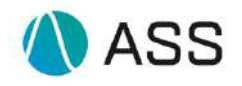

#### Zum Aufrufen des Hauptmenüs Entertaste drücken

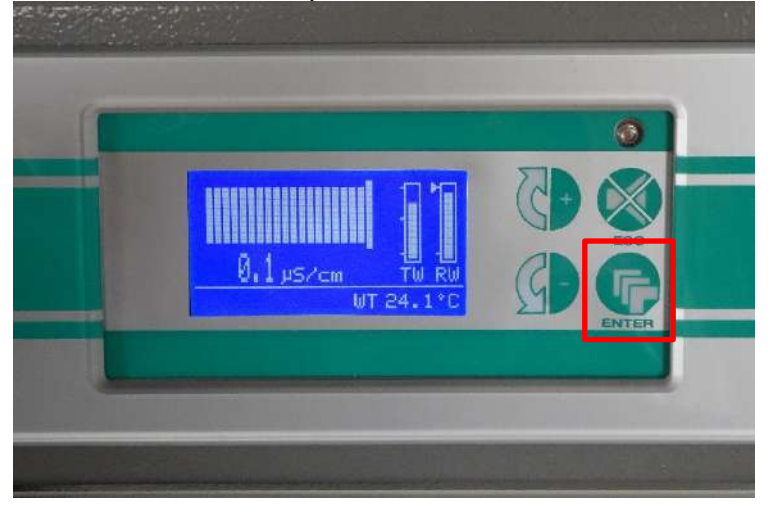

Die Pfeil – Taste so oft drücken bis das Wartungsmenü auf dem Display erscheint

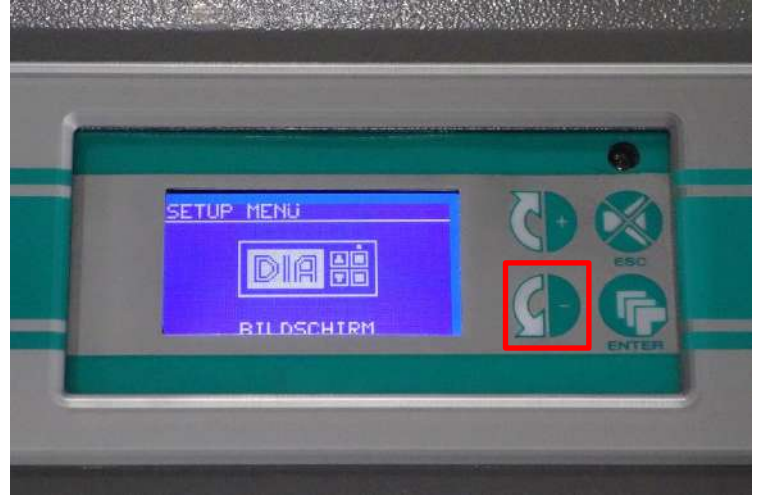

Durch drücken der Entertaste Wartungsmenü auswählen.

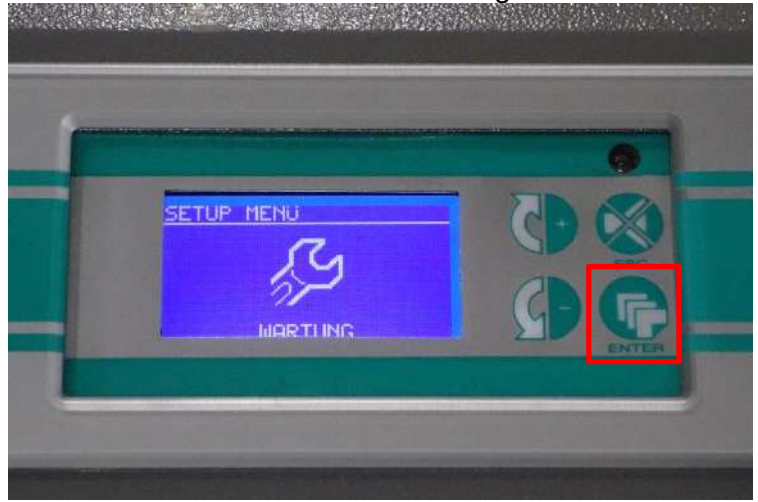

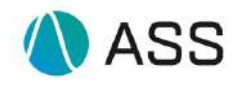

#### Die Pfeil – Taste so oft drücken bis Filtertausch markiert ist

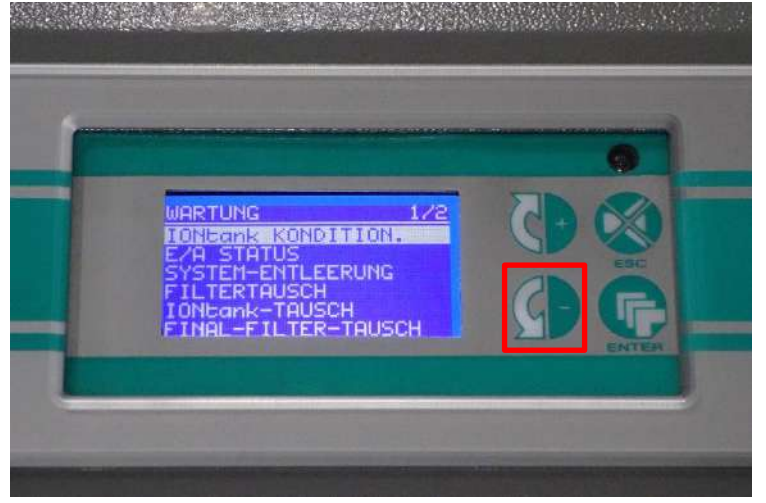

Filtertausch durch Drücken der Entertaste auswählen.

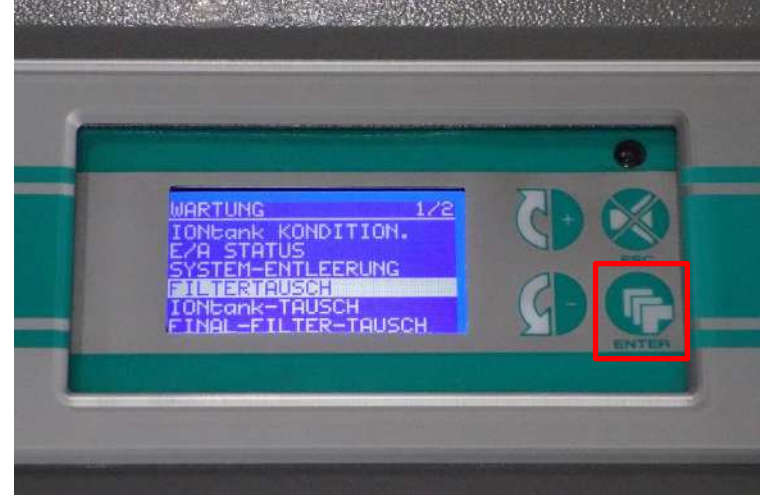

Die Vorratsbehälter werden gefüllt.

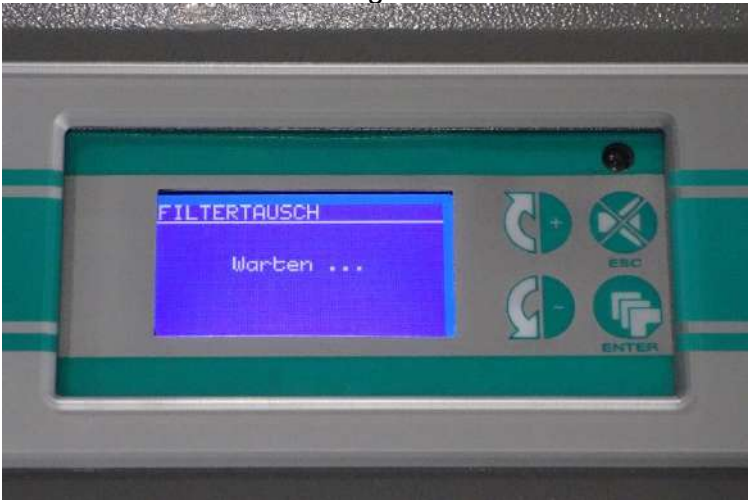

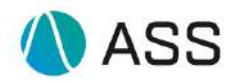

Manuelles 3 Wege Ventil auf die By Pass Stellung bringen und den Vorgang mit Enter bestätigen.

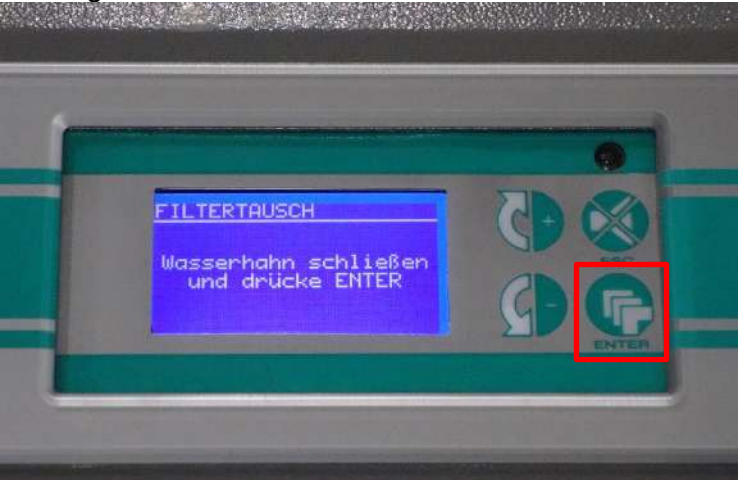

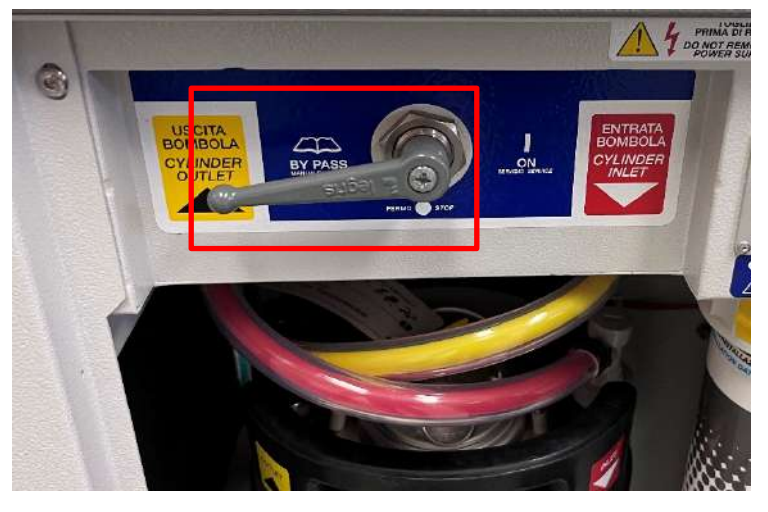

Filtertausch wird vorbereitet.

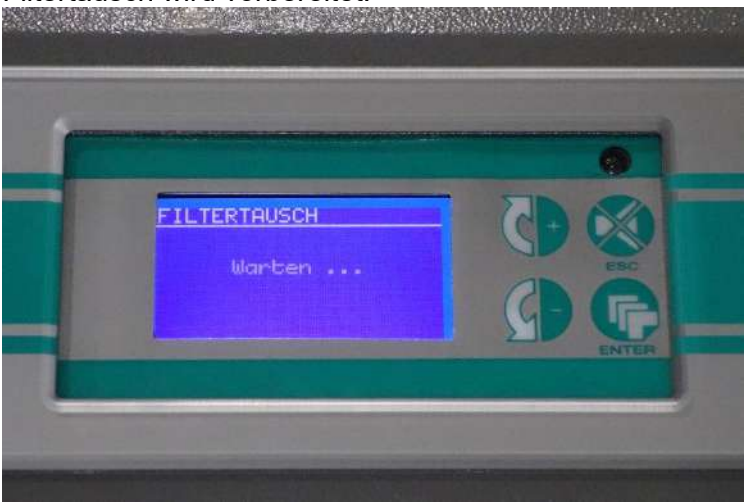

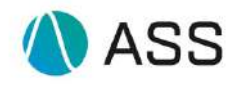

#### Zum Tauschen der Filter die gelben Sicherungshebel nach oben schieben. (Bei Dia35 und Dia45 nur den einen)

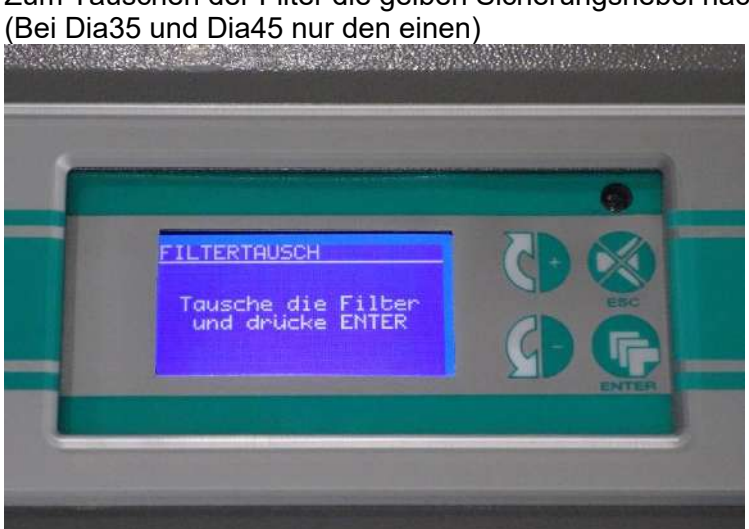

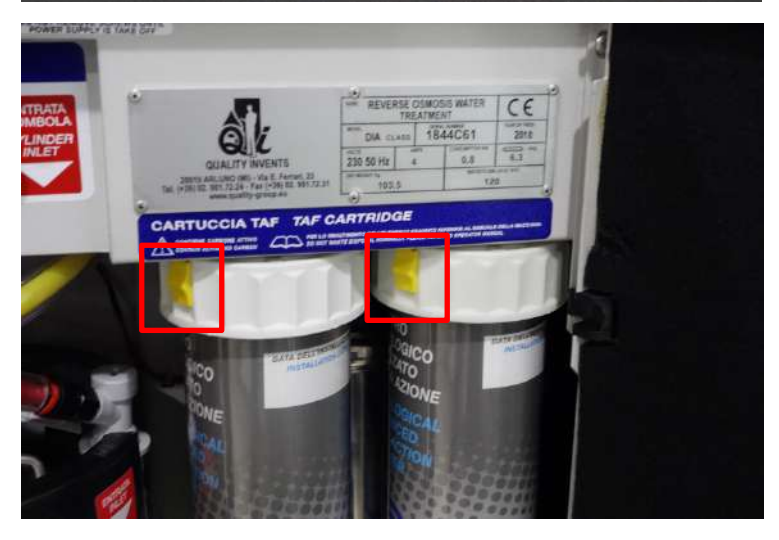

Zum Aufnehmen von austretendem Wasser ein saugfähiges Papier unter die Vorfilter legen.

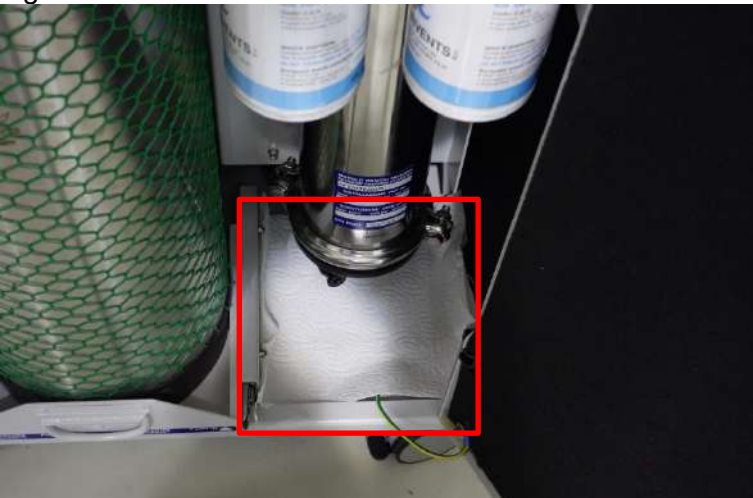

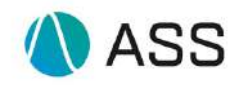

Beide Filter im Uhrzeigersinn drehen nach unten ziehen. (Bei Dia35 und Dia45 nur den einen)

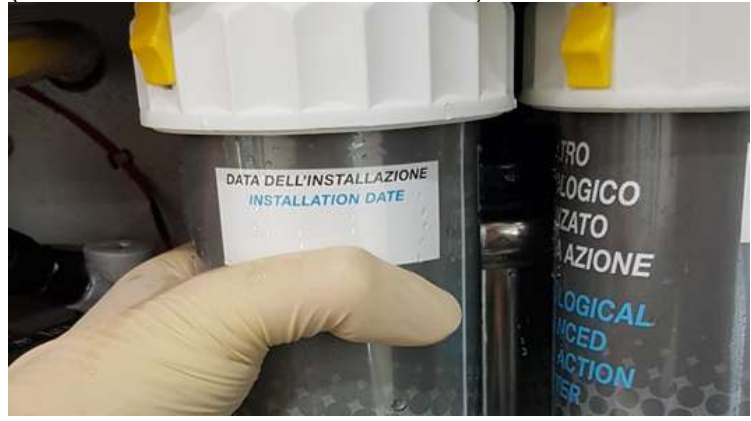

Die neuen Filter nach oben drücken gegen den Uhrzeigersinn drehen. Die gelben Sicherungshebel nach unten drücken.

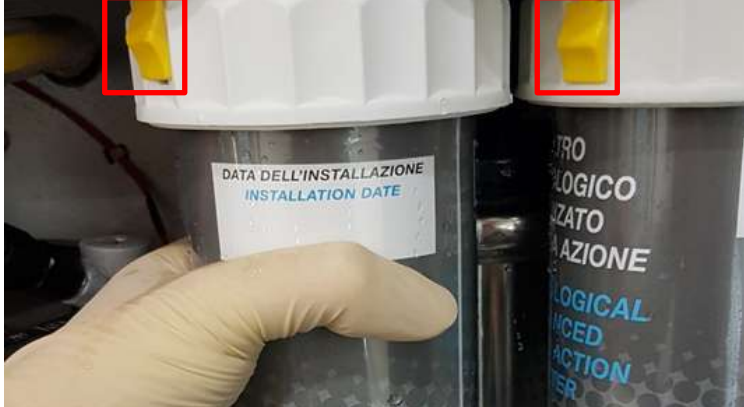

#### Den Vorgang mi Enter bestätigen

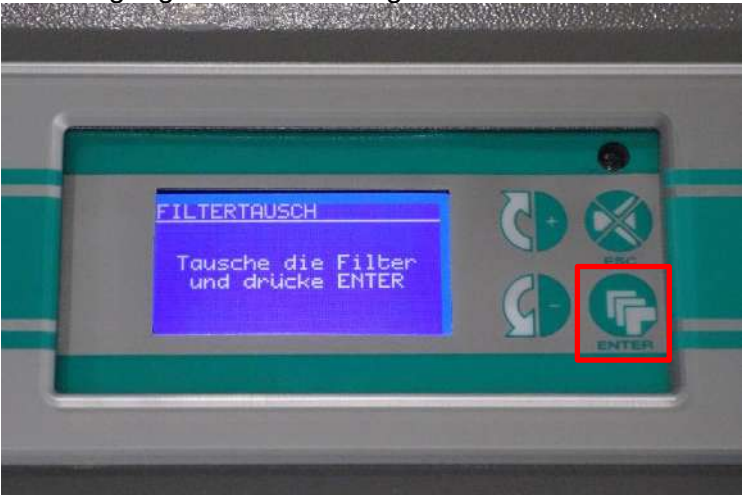

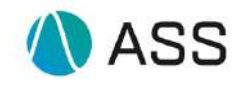

## By Pass Ventil wieder öffnen (nach rechts) und Enter drücken

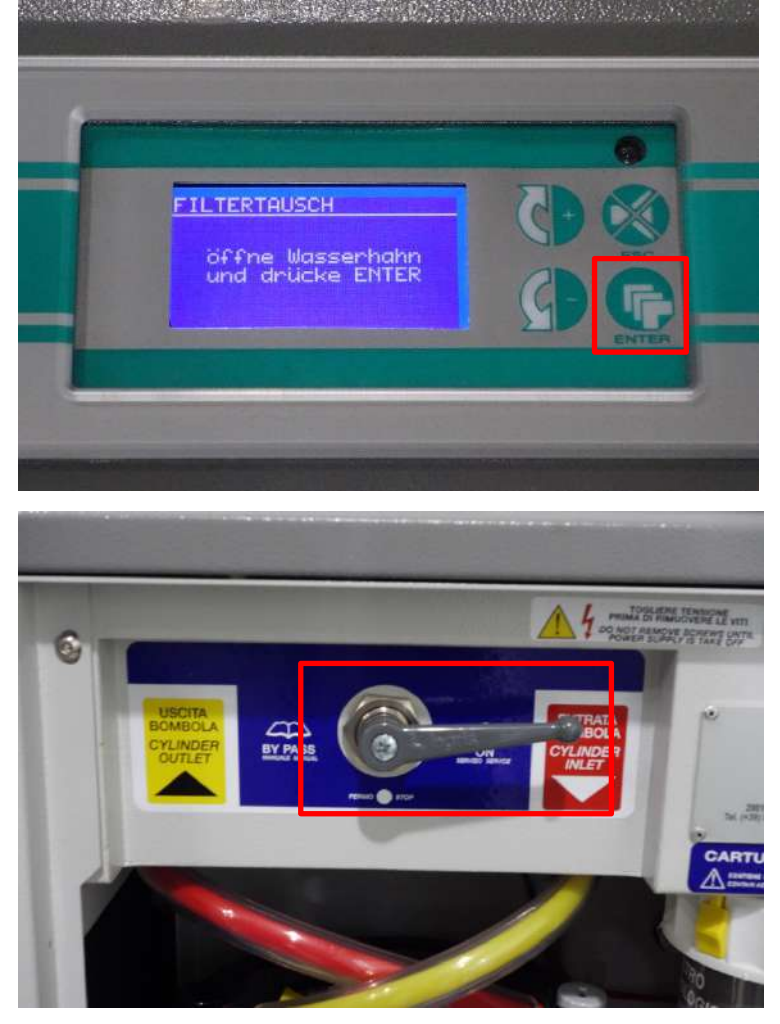

Nach erfolgreichem Filtertausch erscheint die Meldung AP01 Filter Konditionierung Die Versorgung der Analysesysteme mit Reinstwasser ist gewährleistet

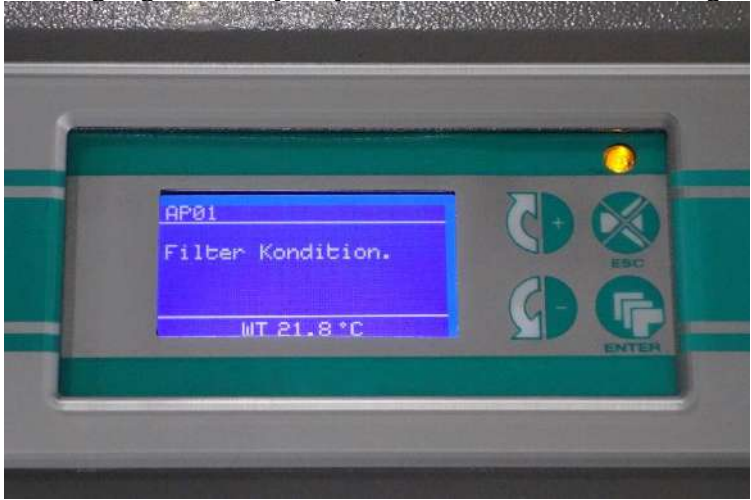

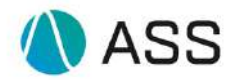

## 4. Final-Filter MB-Q-1000-28 und Gasfilter MB-Q-1000-48 tauschen

Zulaufventil vor dem Final-Filter schließen. Falls kein Ventil vorhanden, einen Anschluss vom eingebauten Ionentank lösen

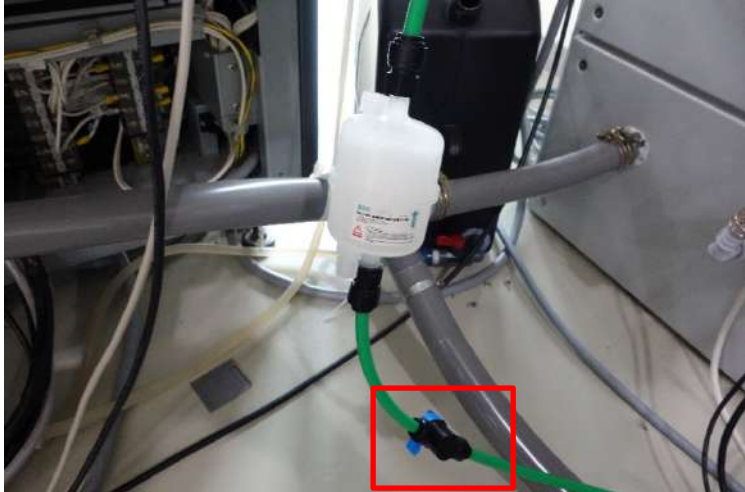

Eimer oder Behälter unterstellen. An der unteren und oberen Schraube drehen um den Druck zu entlassen <u>und den</u> Filter zu entleeren.

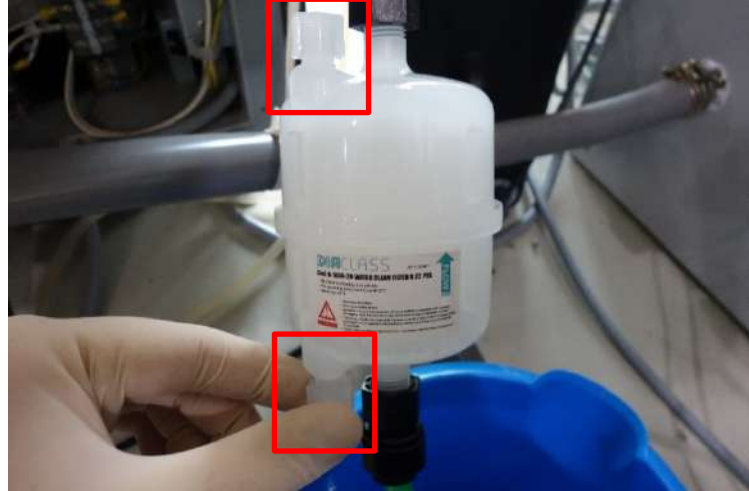

Unteren und oberen Anschluss am Endfilter lösen und den Filter herausnehmen

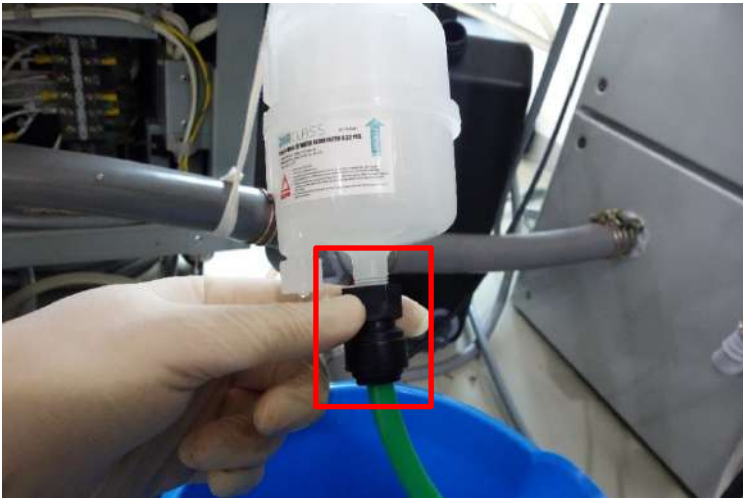

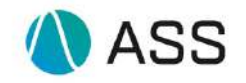

Neuen Filter einsetzen und in die Anschlüsse einschrauben. Auf Flussrichtung achten!

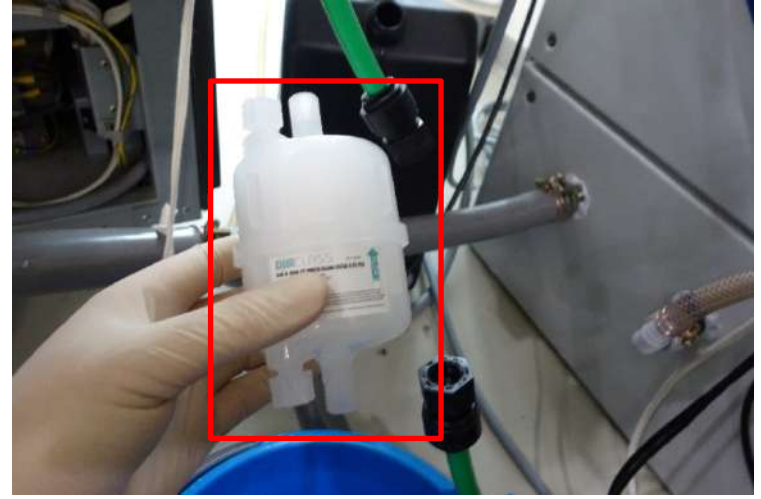

Zulaufventil wieder öffnen. Falls nicht vorhanden, Ionentank wieder anschließen

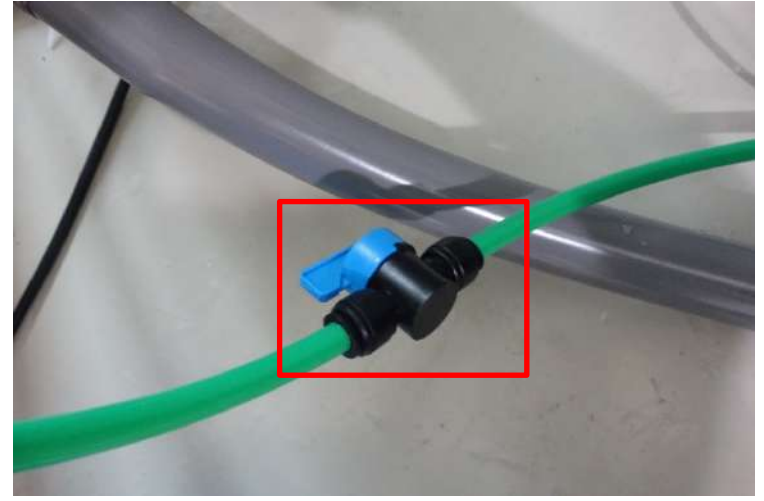

Wieder beide weißen Schrauben öffnen. Diesmal um die Luft zu entlassen und den neuen Filter mit Wasser zu befüllen. Darauf achten, dass die Luft komplett entwichen ist.

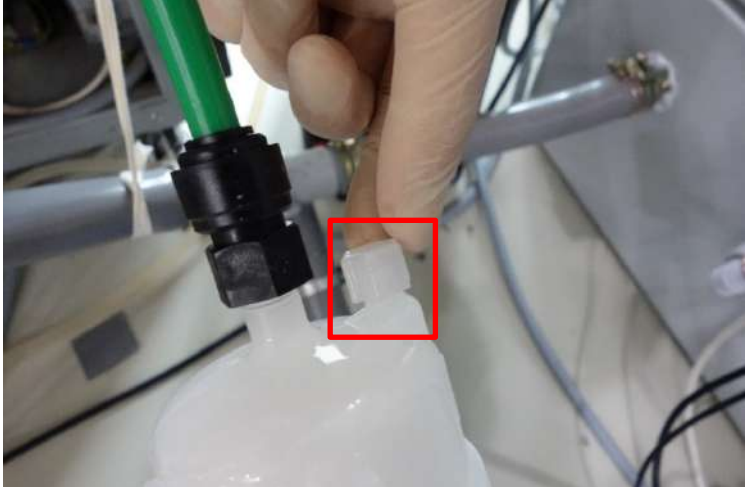

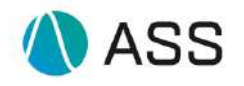

Als nächstes den Gasfilter auf der Rückseite der Wasseranlage tauschen.

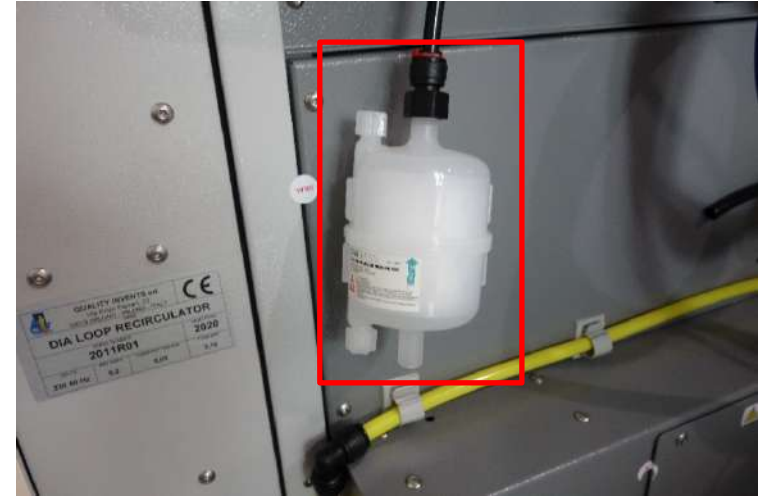

Dazu lediglich den Anschluss lösen und neuen Gasfilter anschließen. Auf Anschlussrichtung achten (siehe Bild zuvor).

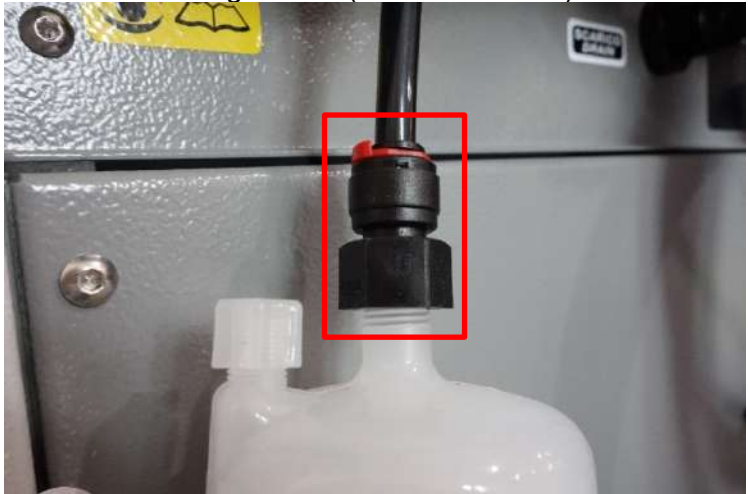

Zähler für Final Filter und Vent Filter zurücksetzen Bei dunkel geschaltetem Display Enter Taste drücken

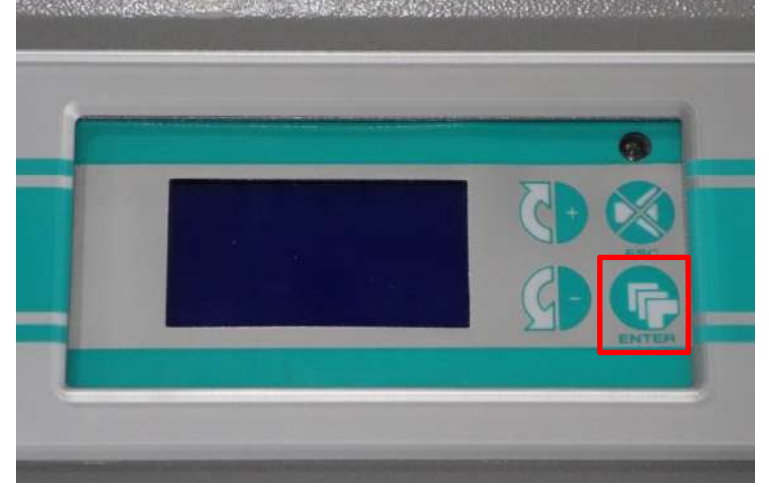

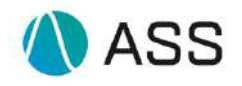

#### Zum Aufrufen des Hauptmenüs Entertaste drücken

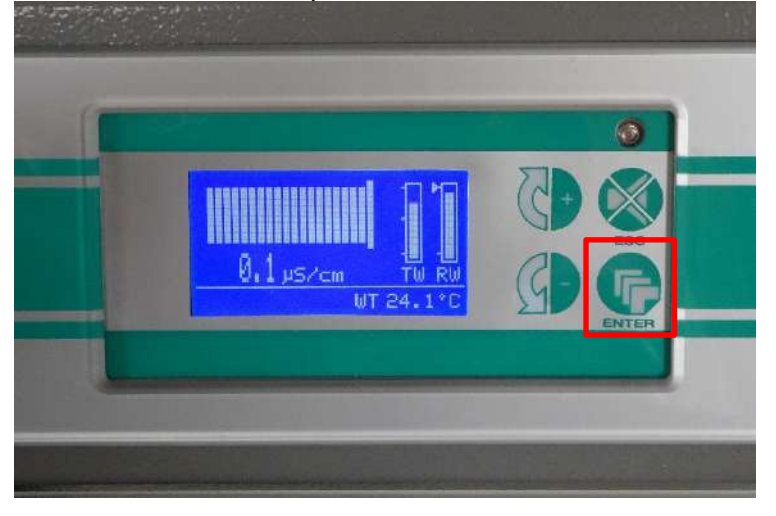

Die Pfeil – Taste so oft drücken bis das Wartungsmenü auf dem Display erscheint

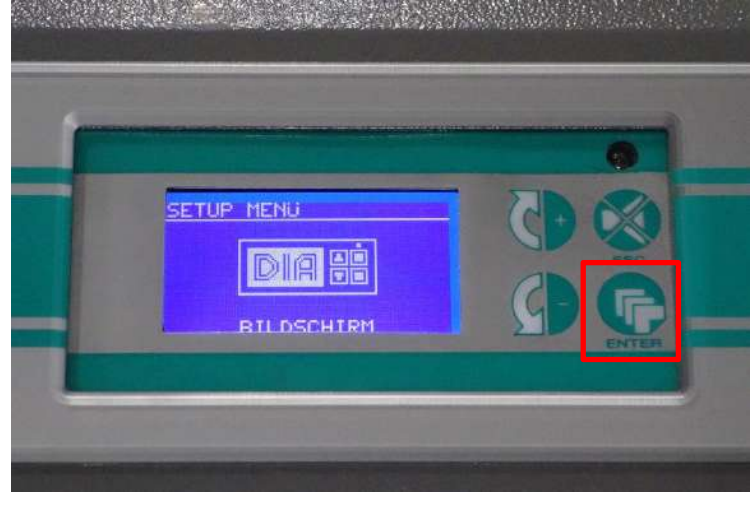

Durch Drücken der Entertaste Wartungsmenü auswählen

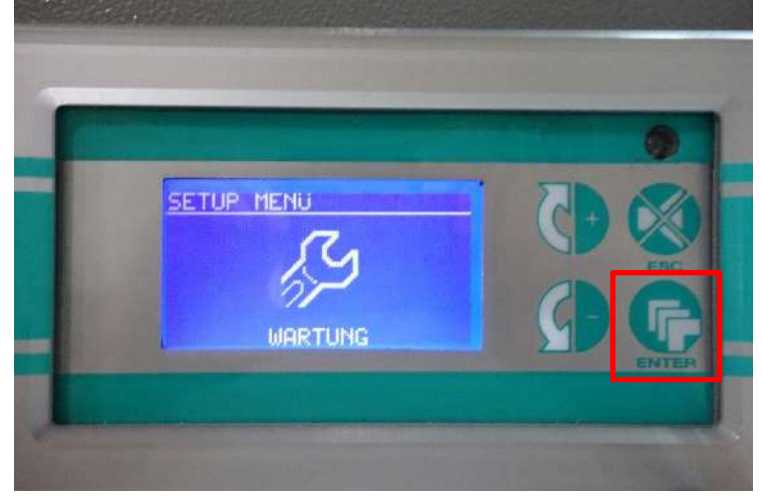

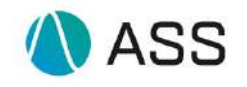

#### Die Pfeil – Taste so oft drücken bis Final-Filter-Tausch markiert ist

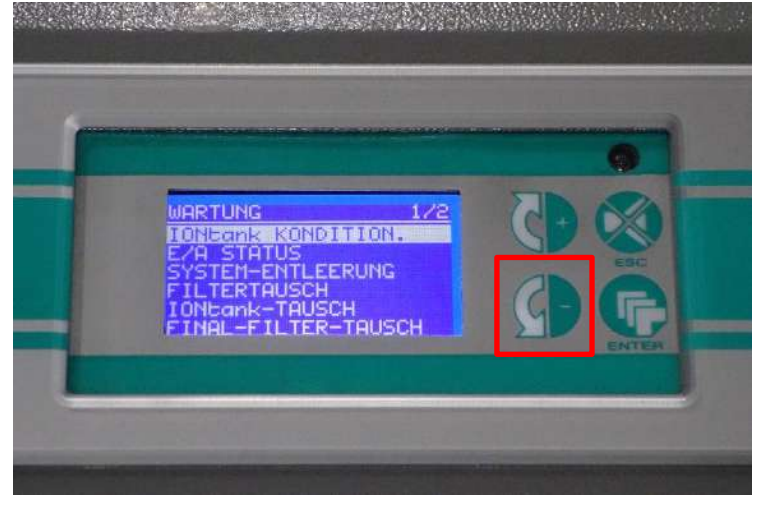

Durch Drücken der Entertaste Final- Filter- Tausch auswählen

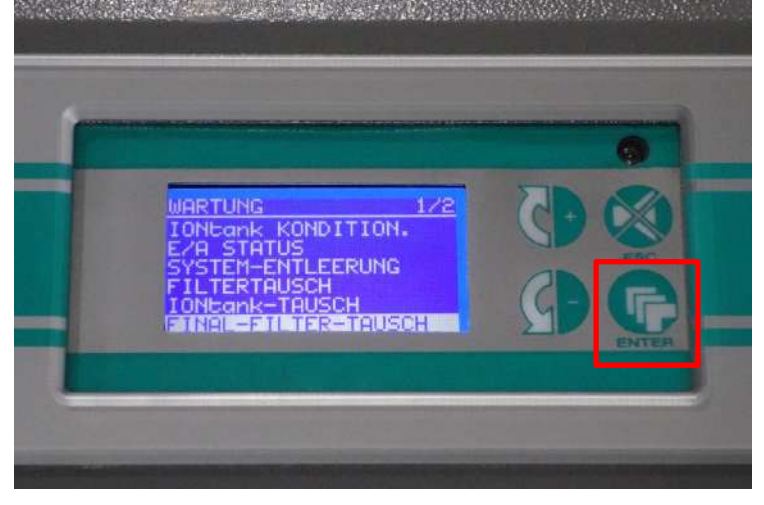

Mit Enter bestätigen um den Final-Filter-Tausch abzuschließen.

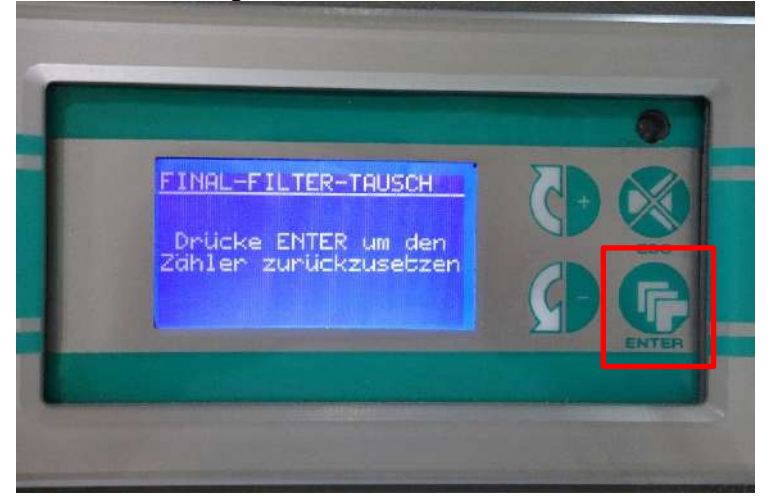

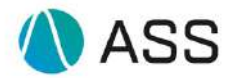

## 5. Manueller By Pass Modus

In bestimmten Fehlerfällen ist es notwendig die DiaClass Anlage in den Manuellen By Pass Modus zu versetzten.

Dafür muss das Manuelle 3 Wege Ventil auf die Stellung By Pass gebracht werden

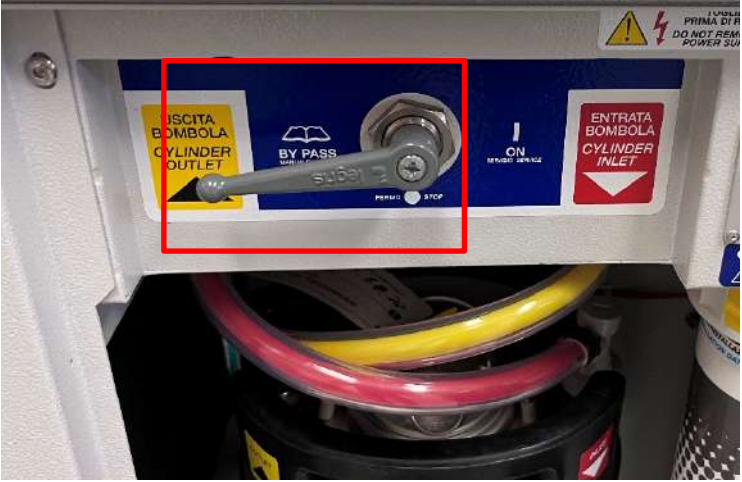

Sollten Sie das folgende Magnetventil am Wasserhahn der DiaClass finden, muss dieses gegen den Uhrzeigersinn gedreht werden:

Erkenne Sie ein anderes Magnetventil am Wasserhahn, müssen Sie diesen Schritt überspringen.

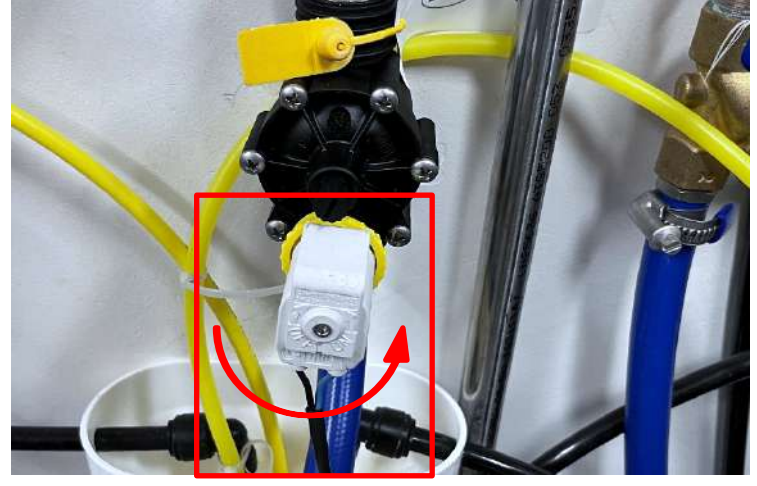

Das Magnetventil muss dann folgende Position haben:

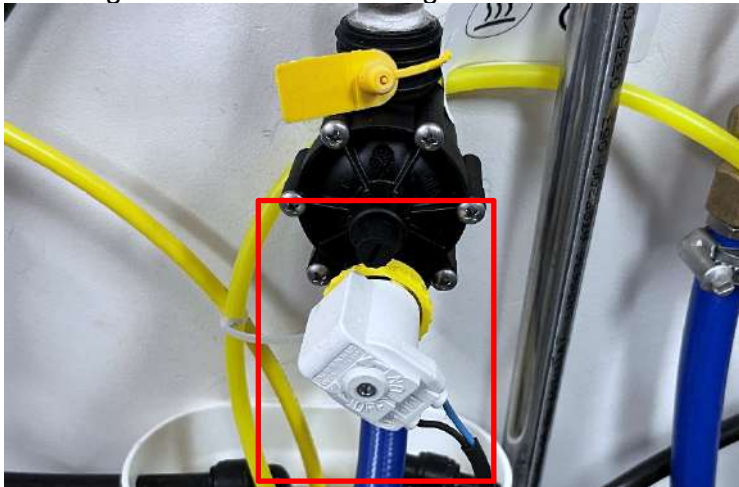

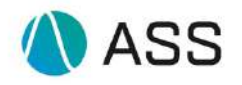

Jetzt müssen die Tasten "+" und "ENTER" für 10 Sekunden gleichzeitig gedrückt werden, dadurch aktivieren Sie den Manuellen By Pass Modus.

Sollte Ihr gerät nicht in den Manuellen By Pass Modus wechseln, benötigen Sie ein Softwareupdate. Bitte fahren Sie mit dem nächsten Schritt fort und teilen dies der Hotline mit.

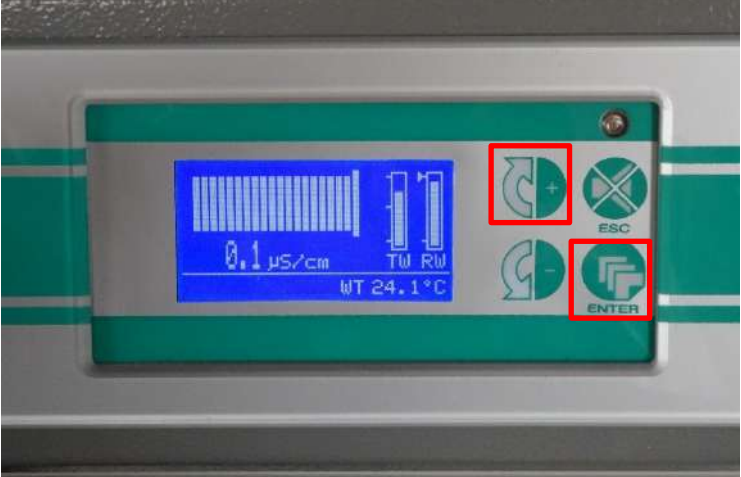

Nach 10 Sekunden sollte Ihnen folgendes angezeigt werden:

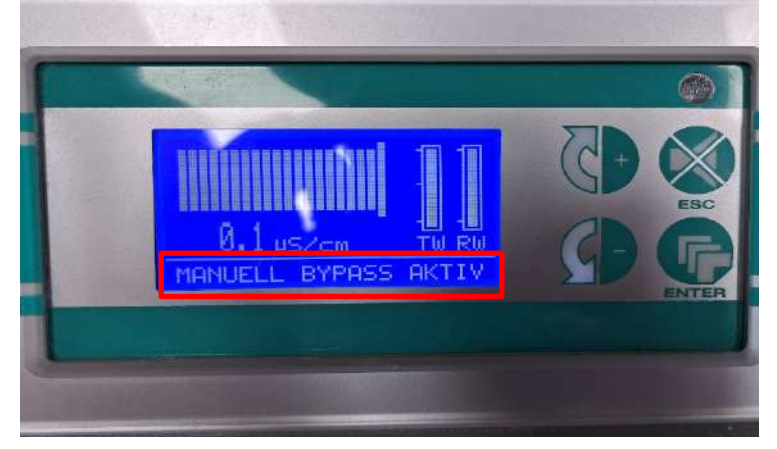

Nun befindet sich die Anlage im Manuellen Bypass.

Sollten Sie von einem Hotline Mitarbeiter aufgefordert werden den Manuellen By Pass zu verlassen, drücken Sie bitte zuerst die "+" und "ENTER" Tasten für mindestens 10 Sekunden um den Manuellen By Pass Modus zu verlassen. Nur Falls die Aktivierung vorher erfolgreich durchgeführt wurde

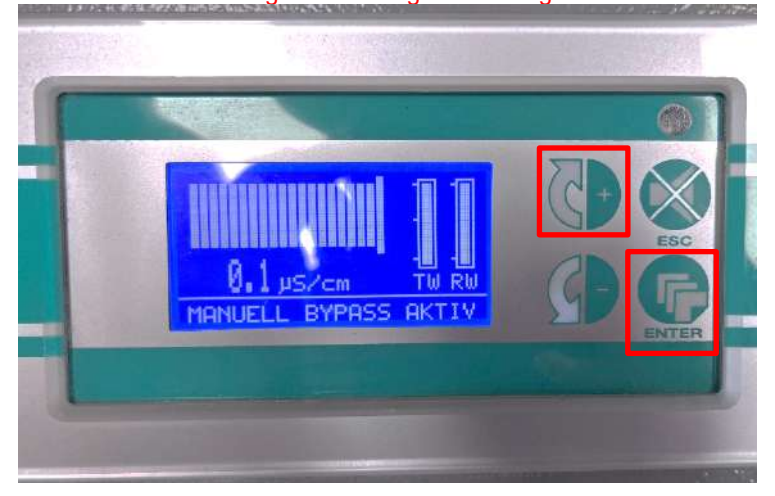

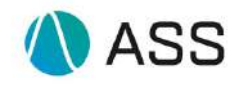

#### Nach 10 Sekunden sollte die Meldung verschwunden sein.

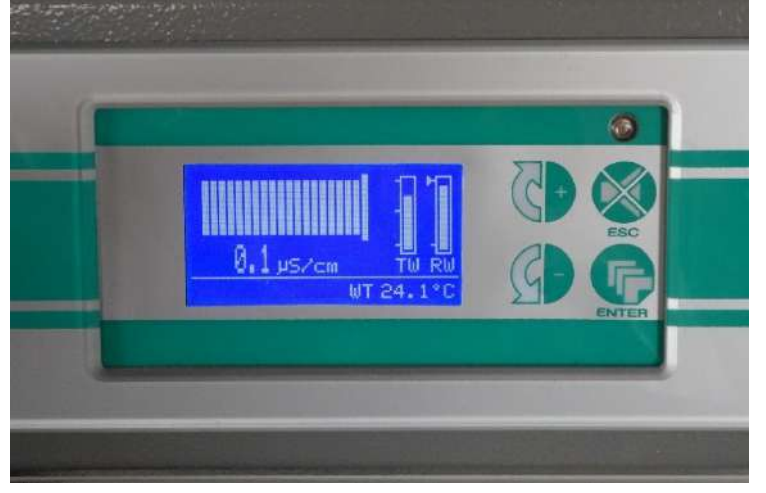

Bringen Sie jetzt das Manuelle 3 Wege Ventil in die Stellung ON.

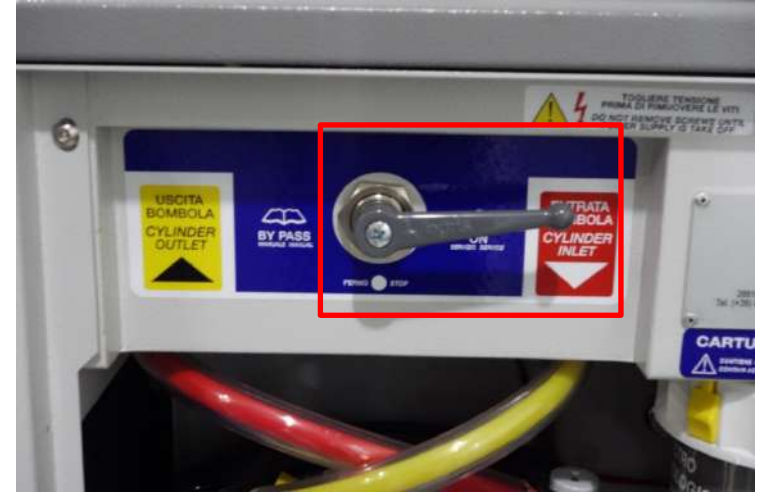

Sollten Sie das Magnetventil zu Beginn in die By Pass Stellung gebracht haben, stellen Sie dieses bitte wieder auf die normale Stellung zurück.

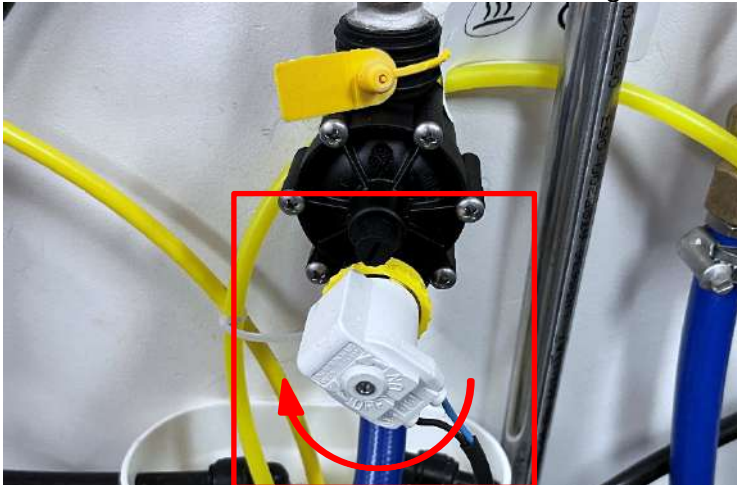

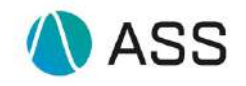

Das Magnetventil muss sich jetzt in folgender Stellung befinden:

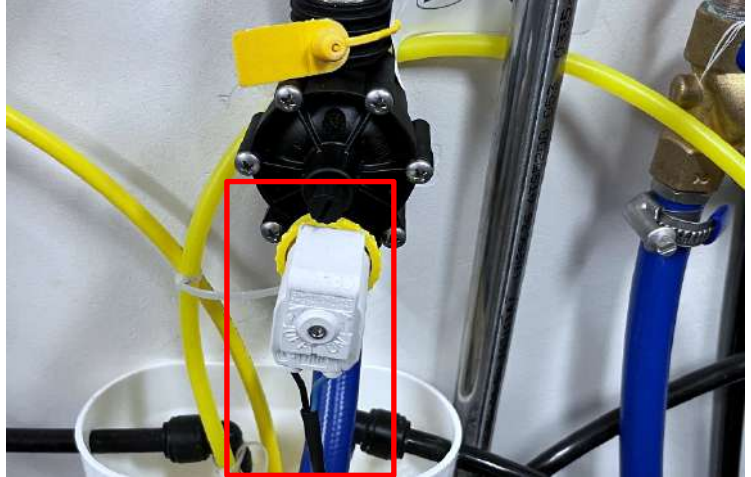

Sie haben den Bypass Modus damit erfolgreich verlassen.

## 6. AB02 Notlauf

Sollte die Anlage den Fehler AB02 anzeigen, kann sie in einem Notlaufmodus weiter betrieben werden, wie dieser Modus aktiviert werden kann wird hier beschrieben.

Wenn folgende Meldung erscheint, kann der Notlaufmodus aktiviert werden, hierzu die ENTER-Taste drücken.

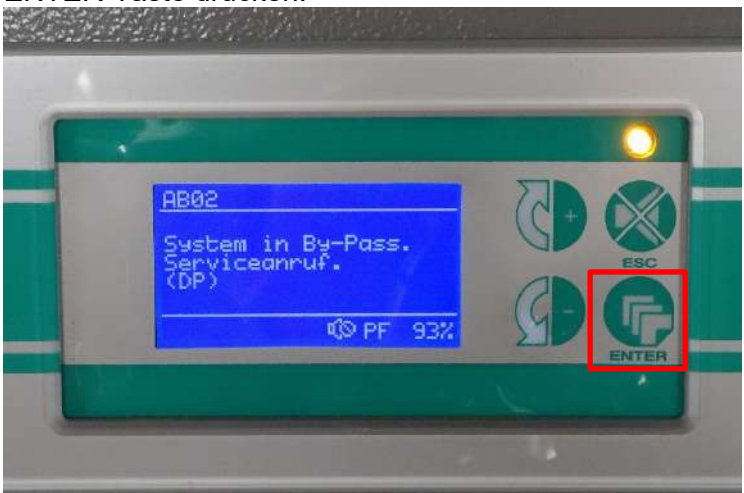

Die Pfeil – Taste drücken bis AB02 NOTFALL auf dem Display erscheint.

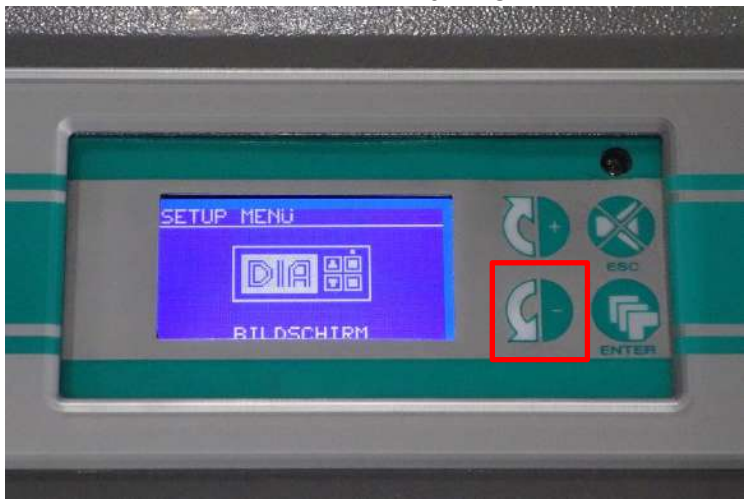

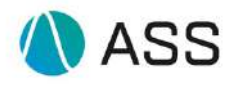

#### Mit ENTER muss dieser Punkt ausgewählt werden.

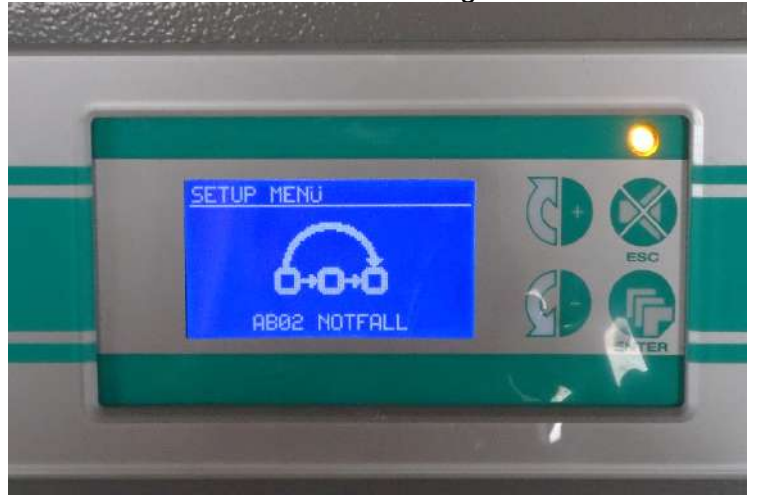

Den Anweisungen auf dem Display folgen.

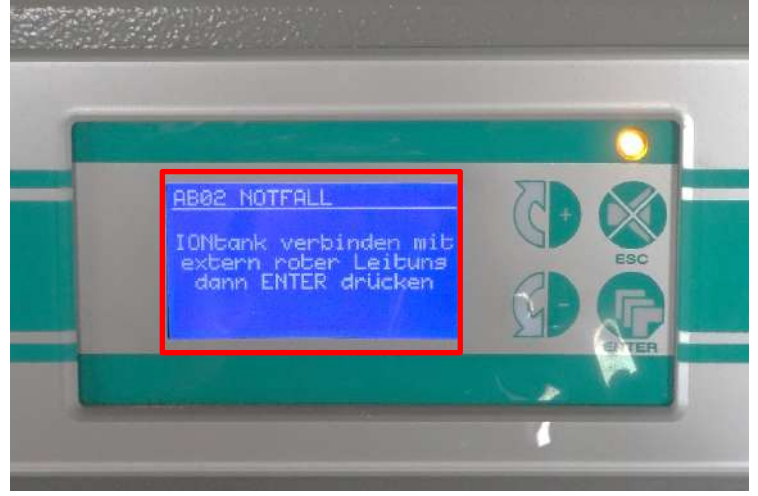

Den roten Spiralschlauch von der äußeren Verriegelungsverbindung trennen (auf der linken äußeren Seite der Anlage zu finden).

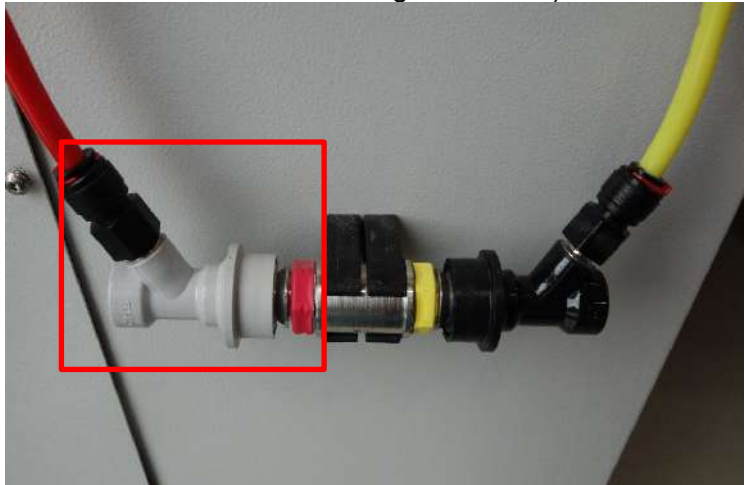

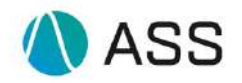

Vordertür öffnen und den IONtank nach vorne ziehen, anschließend den roten Schlauch vom Tank entfernen.

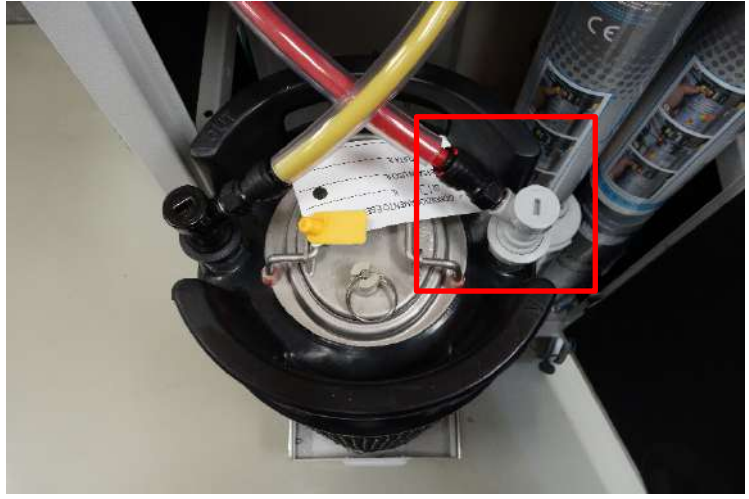

Den roten Spiralschlauch mit dem IONtank verbinden.

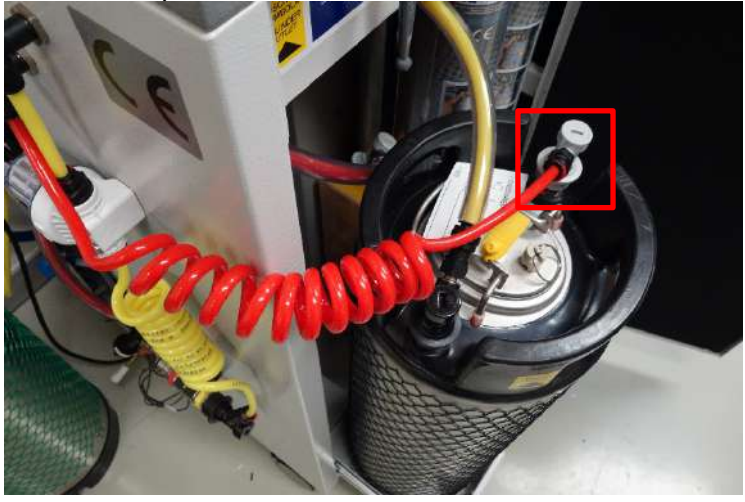

Jetzt ENTER drücken.

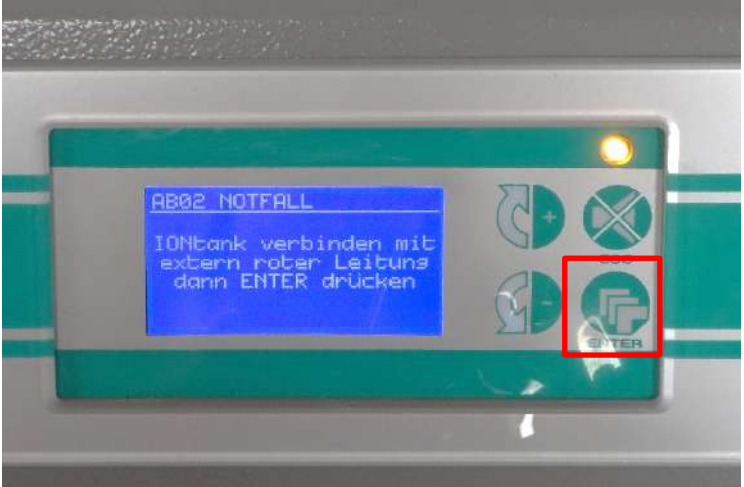

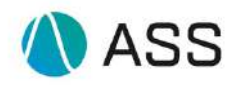

Wenn das Aktivieren erfolgreich war, sollte nun im Startmenü der Text AB02 NOTFALL AKTIV zu lesen sein.

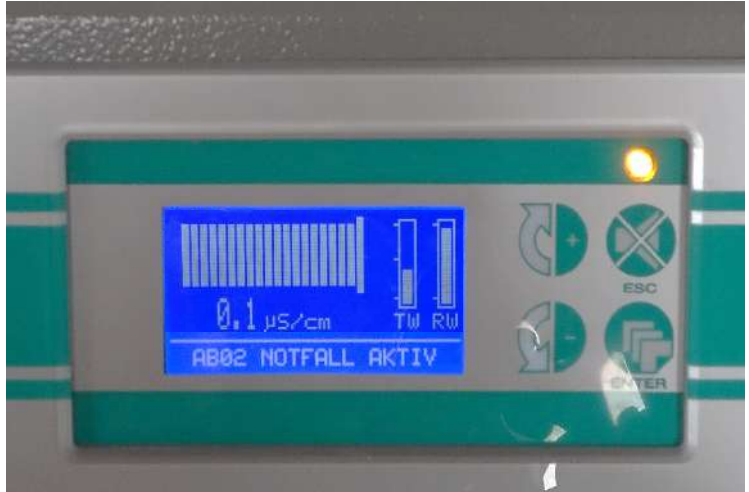

#### Hinweis:

Dies ist ein Notfallmodus, welcher nur vorübergehend benutzt werden darf! Es sollte schnellstmöglich ein Kontakt mit der Service-Hotline hergestellt werden!

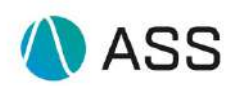

## 7. Fehlerliste

| AI02                | Das System hat festgestellt. | 1-Prüfen Sie, ob der                   |
|---------------------|------------------------------|----------------------------------------|
| Es fehlt an         | dass kein Wasserzulauf       | Leitungswasserhahn                     |
| Leitungswasser.     | vorhanden ist.               | geöffnet ist.                          |
| Erschöpfungsreserve | In iedem Fall hat der        | Identifizieren Sie den Tvp             |
| Wasser.             | Deionisator eine Reserve an  | des vor dem System                     |
|                     | Osmosewasser.                | installierten EVe:                     |
| Schneller Summer    | Das Analvsewasser wird       | EVe in Messina: Korrekte               |
|                     | durch diese Reserve          | Stellung prüfen;                       |
|                     | garantiert.                  | EVe in PA (schwarz):                   |
|                     |                              | Prüfen Sie, ob das Wasser              |
|                     |                              | in der Bypass-Stellung                 |
|                     |                              | korrekt fließt (siehe                  |
|                     |                              | Abschnitte 10 und 11.7).               |
|                     |                              | 2- Stellen Sie sicher, dass            |
|                     |                              | die Eingangsröhre nicht                |
|                     |                              | gedrosselt ist.                        |
|                     |                              | 3- Überprüfen Sie, ob der              |
|                     |                              | Alarm während des                      |
|                     |                              | Austausches der Vorfilter              |
|                     |                              | nicht versehentlich                    |
|                     |                              | ausgelöst wurde.                       |
|                     |                              | 4- Uberprüfen Sie, ob es zu            |
|                     |                              | einer Unterbrechung der                |
|                     |                              | Wasserversorgung                       |
|                     |                              | aufgrund von Arbeiten an               |
|                     |                              | der Wasserleitung                      |
|                     |                              | gekommen ist. Falls notig              |
|                     |                              | ersetzen Sie die Vorfilter,            |
|                     |                              | um sicher zu genen das                 |
|                     |                              | Zustand sind                           |
|                     |                              | Zusianu sinu.<br>5. Üborprüfen Sie das |
|                     |                              | S- Oberpruten Sie das                  |
|                     |                              | CLASS Es muss out ON                   |
|                     |                              | desetzt sein                           |
|                     |                              | 6- Überprüfen Sie die                  |
|                     |                              | korrekte Funktion und                  |
|                     |                              | Unversehrtheit der                     |
|                     |                              | Wandfilter und/oder                    |
|                     |                              | Druckpumpen sowie des                  |
|                     |                              | Druckminderers im                      |
|                     |                              | Wassernetz vor der DIA                 |
|                     |                              | CLASS.                                 |
|                     |                              | 7- Wenn das Problem                    |
|                     |                              | fortbesteht, kontaktieren sie          |
|                     |                              | den Technischen Service.               |
| AI03                | Das System hat festgestellt, | Siehe Al02 Alarm                       |
| Kein Leitungswasser | dass kein Wasserzulauf       |                                        |
| Systemstillstand    | vorhanden ist.               |                                        |
|                     | Der Deionisator hat keine    |                                        |
| Dauerton            | Osmosewasserreserve und      |                                        |

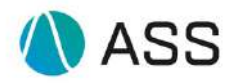

| daher ist der Betrieb nicht |  |
|-----------------------------|--|
| gewährleistet.              |  |
|                             |  |

| Al05                       | Die zum Befüllen des Tanks<br>benötigte Zeit ist länger als | 1- Überprüfen Sie, ob das     |
|----------------------------|-------------------------------------------------------------|-------------------------------|
| Wasserdurchflussmenge      | die in den Spezifikationen                                  | gedrosselt ist.               |
| 5                          | angegebene Zeit. Der                                        | 2- Überprüfen Sie, ob der     |
| Dauer Summer               | Hauptwasserdurchfluss ist                                   | Alarm während des             |
|                            | nicht ausreichend, um den                                   | Austausches der Vorfilter     |
|                            | Tuffuss des Systems zu                                      | versenentlich ausgelöst       |
|                            | gewährleisten.                                              | 3- Überprüfen Sie die         |
|                            | Ein blinkendes "LT/IN"                                      | Rohwasserzuleitung:           |
|                            | erscheint auf dem Display,                                  | externer Wasserhahn,          |
|                            | um anzuzeigen, dass das                                     | externe Vorfilter, Netzdruck, |
|                            | und nach 12 Stunden ab                                      | 4- Ersetzen Sie die DIA-      |
|                            | Beginn des Alarms wird eine                                 | Vorfilter.                    |
|                            | Überprüfung durchgeführt.                                   | 5- Wenn das Problem           |
|                            | Wenn das Problem weiterhin                                  | weiterhin besteht,            |
|                            | besteht, ertont der Alarm alle                              | kontaktieren sie den          |
|                            | DIA CLASS neu gestartet                                     | rechnischen Gervice.          |
|                            | wurde.                                                      |                               |
|                            | Die Versorgung des                                          |                               |
|                            | Analyzers ist in Abhängigkeit                               |                               |
|                            |                                                             |                               |
|                            | gewährleistet.                                              |                               |
| AP01                       | Nach dem Austausch der                                      |                               |
| Konditionierungs           | Vorfilter führt die DIA eine                                |                               |
| Vorniter                   | durch indem 30 Sekunden                                     |                               |
| Kein Summer                | lang Wasser in Richtung                                     |                               |
|                            | Abfluss gespült wird.                                       |                               |
| A D02                      | Servicewasser ist vorhanden                                 | 1 Frantzan Sia dia            |
| Ersetzen Sie die Vorfilter | Sie die Filterpatronen der                                  | verwendeten Vorfilter durch   |
| so schnell wie möglich.    | Maschine austauschen                                        | neue: Beide Vorfilter (DIA    |
|                            | müssen. Sie haben 24                                        | CLASS 120) entfernen und      |
| Langsamer Summer           | Stunden, um diesen                                          | die neuen Patronen            |
|                            | Austausch durchzufuhren.                                    | einsetzen.<br>2 Die DIA       |
|                            | DIA CLASS die Produktion.                                   | CLASS/Analysator nicht        |
|                            |                                                             | ausschalten oder stoppen.     |
|                            |                                                             | Führen Sie den                |
| (Oder)                     | Nachdam dia Varfiltar                                       | Austauschvorgang bei          |
| einsetzen                  | entfernt wurden fordert die                                 | durch                         |
|                            | DIA CLASS nach einer                                        | 3- In einigen                 |
|                            | gewissen Zeit das Einfügen                                  | Betriebssituationen erlaubt   |
|                            | neuer Filter an.                                            | die DIA CLASS keinen          |
|                            |                                                             | zeigt die Meldung "Funktion   |
|                            |                                                             | nicht zulässig" an. Dies sind |

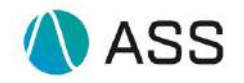

|                                                                                         |                                                                                                    | in der Regel kurze<br>Frequenzen, versuchen Sie<br>es nach ein paar Minuten<br>erneut.                                                                                                    |
|-----------------------------------------------------------------------------------------|----------------------------------------------------------------------------------------------------|----------------------------------------------------------------------------------------------------|
| AP03<br>Vorfilter sofort<br>austauschen.<br>Bypass-System<br>Langsamer Summer           | Es ist 23 Stunden her, seit<br>die DIA den Austausch der<br>Vorfilter AP02 gefordert hat.<br>Das System fordert einen<br>sofortigen Austausch der<br>Filterpatronen.<br>Die DIA CLASS wird<br>umgangen, um die<br>Osmoseanlage nicht zu<br>belasten. In einer Stunde<br>wird das System gesperrt:<br>AP04<br>Wasser im Dienst ist<br>vorhanden. | 1- Siehe Alarm AP02.                                                                                                    |
| <b>AP04</b><br>System gesperrt: Wegen<br>fehlenden<br>Vorfilterwechsels<br>Dauer Summer | Es ist 24 Stunden her, seit<br>DIA den Austausch der<br>Vorfilter AP02 gefordert hat.<br>Nachdem die DIA CLASS<br>den Austausch nicht<br>registriert hat, wird das<br>Warten auf den Austausch<br>der Vorfilter durch den<br>Betreiber blockiert.<br>Servicewasser ist nicht<br>verfügbar.                                                      | <ul> <li>1- Siehe</li> <li>Abhilfemaßnahmen für die</li> <li>Meldung AP02.</li> <li>2- Bei besonderen</li> <li>Problemen kontaktieren sie</li> <li>den Technischen Service.</li> </ul>                                                                                                    |
| <b>AP05</b><br>End- und Gasfilter<br>auswechseln<br>Langsamer Summer                    | Der End- oder Gasfilter ist<br>verbraucht.                                                                                                    | <ul> <li>1-Folgen Sie den</li> <li>Instruktionen bei Punkt 11.5<br/>und 11.6 um die Filter zu<br/>tauschen.</li> <li>2- Wenden Sie sich für den<br/>Austausch an den<br/>Technischen Service</li> </ul>                                                                                                    |
| AB01<br>Bypass-System.<br>(Leerer TW-Tank)<br>Kein Summer                               | Der Osmose-Wasserspeicher<br>ist leer. Das System befindet<br>sich im automatischen<br>Bypass Modus, um die<br>Kontinuität des Betriebs zu<br>gewährleisten, produziert<br>aber gleichzeitig neues<br>Wasser und speichert es. Die<br>DIA CLASS verlässt den<br>Bypass automatisch, wenn<br>der TW-Tank voll ist.                               | <ol> <li>Überprüfen Sie, ob sich<br/>die Wasseranforderung an<br/>dem Empfänger geändert<br/>haben oder ob eine<br/>übermäßige Entnahme<br/>durch den Servicehahn<br/>erfolgt ist.</li> <li>Wenn das System häufig<br/>in den Bypass AB01 eintritt,<br/>wenden Sie sich an den<br/>Technischen Service.</li> </ol> |
| ABU2<br>System im Bypass.<br>Technischen Service<br>anfordern<br>(DP)                   | Die DIA CLASS kann kein<br>Wasserfluss zum Analyzer<br>feststellen, obwohl die<br>Pumpe in Betrieb ist.                                                                                                    | 1- Pruten sie, dass keine<br>Engpässe im Zu-<br>/Abflussschlauch des<br>IONtanks vorhanden sind                                                                                                    |

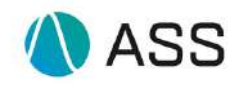

| Deionisierte<br>Wasserversorgung<br>vorhanden. | <ul> <li>2 - Technischen Service<br/>anfordern</li> <li>4 - Folgen sie den</li> <li>Anweisungen in Abschnitt</li> <li>10 auf Seite 46.</li> <li>Hinweis: Wenn sie im</li> <li>AB02-Notfallmodus einen</li> <li>IONtank konditionieren</li> <li>müssen, wenden sie sich</li> <li>bitte an den technischen</li> <li>Support, um die</li> </ul> |
|------------------------------------------------|----------------------------------------------------------------------------------------------------|
|                                                | Support, um die                                                                                                    |
|                                                | entprechenden                                                                                                    |
|                                                | Anweisungen zu erhalten.                                                                                                    |

| AB03<br>Bypass-System.<br>2 - Technischen Service<br>anfordern (HPP)<br>Dauer Summer               | Das System hat festgestellt,<br>dass die Leistungsaufnahme<br>des HPP-Motors über dem<br>eingestellten Grenzwert<br>liegt.<br>Wasser im Dienst ist<br>vorhanden.                                                                                                    | <ol> <li>Versuchen Sie es erneut<br/>nach einigen Sekunden aus-<br/>und wieder einzuschalten.</li> <li>Wenn das Problem<br/>weiterhin besteht,<br/>kontaktieren sie den<br/>Technischen Service.</li> </ol>                                                                                                    |
|----------------------------------------------------------------------------------------------------|----------------------------------------------------------------------------------------------------|----------------------------------------------------------------------------------------------------|
| AB05<br>Bypass-System.<br>2 - Technischen Service<br>anfordern (HPP Thermik)                       | Das System hat festgestellt,<br>dass der HPP-Motor keinen<br>Strom zieht, obwohl der<br>Motorstartbefehl aktiviert ist.<br>Die Schutzwärme kann dies<br>ausgelöst haben.<br>Servicewasser ist vorhanden                                                                                                    | <ol> <li>1- Drücken Sie die<br/>Schutzschaltertaste auf der<br/>linken Seite der Abdeckung.</li> <li>2- Wenn das Problem nicht<br/>behoben wird oder nach<br/>einigen Minuten wieder<br/>auftritt, wenden Sie sich<br/>sofort an den Technischen<br/>Service.</li> </ol>                                                                                                    |
| AB06<br>Bypass-System.<br>2 - Technischen Service<br>anfordern (MCWL<br>aktiviert)<br>Dauer Summer | Das System hat Wasser am<br>Boden des Rahmens<br>erkannt.<br>Eine Pumpe beginnt es<br>abzupumpen, während die<br>DIA CLASS sich selbst in<br>den Bypass gesetzt hat,<br>ohne den größten Teil des<br>Hydraulikkreislaufs zu<br>beeinflussen. Wenn das<br>System den korrekten<br>Betrieb wiederherstellt,<br>verlässt es automatisch den<br>Bypass.<br>Wasser im Dienst ist<br>vorhanden. | <ol> <li>Überprüfen Sie, ob<br/>Wasserlecks in Sichtweite<br/>sind.</li> <li>Überprüfen Sie, ob der<br/>Wechsel des Vorfilters oder<br/>des IONtanks vor einigen<br/>Minuten/Stunden<br/>durchgeführt wurde, was zu<br/>einer kleinen Ansammlung<br/>von Wasser auf dem Boden<br/>des Deionisators geführt<br/>haben könnte. Warten Sie<br/>ggf. einige Minuten, damit<br/>sich das System<br/>zurücksetzt.</li> <li>Wenn der Wasserverlust<br/>groß ist, schließen Sie den<br/>externen Wasserhahn des<br/>Trinkwassers und schalten<br/>Sie die DIA CLASS aus.</li> <li>Kontaktieren sie den<br/>Technischen Service.</li> </ol> |

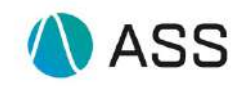

| AB07<br>Bypass-System.<br>2 - Technischen Service<br>anfordern (RWL)<br>Dauer Summer   | Das System erkennt ein<br>Problem mit dem<br>Rohwasserstandssensor<br>(RW).<br>Wasser im Dienst ist<br>vorhanden.                                                                                                    | <ol> <li>Versuchen Sie es erneut,<br/>nach einigen Sekunden aus-<br/>und wieder einzuschalten.</li> <li>Wenn das Problem<br/>weiterhin besteht,<br/>kontaktieren sie den<br/>Tachnigaben Semilar</li> </ol>                                                                                                    |
|----------------------------------------------------------------------------------------|----------------------------------------------------------------------------------------------------|----------------------------------------------------------------------------------------------------|
|                                                                                        |                                                                                                    | Technischen Service.                                                                                                    |
| AB08<br>Bypass-System.<br>2 - Technischen Service<br>anfordern (TWL)<br>Dauer Summer   | Das System erkennt ein<br>Funktionsproblem am<br>Niveausensor des<br>behandelten Wassertanks<br>(TW).<br>Wasser im Dienst ist<br>vorhanden.                                                                                                    | <ol> <li>Versuchen Sie es erneut,<br/>nach einigen Sekunden aus-<br/>und wieder einschalten.</li> <li>Wenn das Problem<br/>weiterhin besteht,<br/>kontaktieren sie den<br/>Technischen Service.</li> </ol>                                                                                                    |
| <b>AB09</b><br>Bypass-System.<br>Kontaktieren sie den<br>Technischen Service.          | Das System hat ein Problem<br>mit der HPP-Pumpe erkannt.<br>Wasser im Dienst ist<br>vorhanden.                                                                                                    | 1- Kontaktieren sie den<br>Technischen Service.                                                                                                    |
|                                                                                        | 1                                                                                                    | 1                                                                                                    |
| AC01<br>IONtank ersetzen.<br>AC03<br>IONtank-Konditionierung<br>unterbrochen           | DIA stellte fest, dass die<br>Leitfähigkeit des<br>Servicewassers den<br>eingestellten Maximalwert<br>(typisch 0,8 μS/cm)<br>erreichte.<br>Es ist notwendig, den<br>erschöpften IONtank durch<br>einen neuen und<br>konditionierten zu ersetzen.<br>Die Verantwortung für die<br>Installation eines bereits<br>konditionierten IONtanks<br>liegt beim Betreiber.<br>Führen Sie die<br>Austauschvorgänge durch,<br>ohne den Deionisator<br>auszuschalten.<br>Die Konditionierung eines<br>neuen IONtanks wurde vom<br>Betreiber unterbrochen. | <ol> <li>1- Ersetzen Sie den<br/>verwendeten IONtank durch<br/>einen neuen und<br/>konditionierten IONtank.</li> <li>Schalten Sie die DIA CLASS<br/>nicht aus, schlagen Sie in<br/>diesem Handbuch nach für<br/>detaillierte Informationen.</li> <li>2- Nach dem Wechsel des<br/>IONtanks bitte sicherstellen,<br/>dass das Wasser wieder in<br/>Betrieb genommen wurde,<br/>um die Wasserqualität in der<br/>CD-Leitfähigkeitsmesszelle<br/>zu erneuern. Falls<br/>erforderlich, öffnen Sie den<br/>Servicehahn und lassen Sie<br/>ein paar Liter Wasser ab.</li> <li>1- Rufen Sie den<br/>technischen Service an, um<br/>Informationen zu erhalten.</li> </ol> |
| Kein Summer                                                                            |                                                                                                    |                                                                                                    |
| AC05<br>Kontaktieren sie den<br>Technischen Service.<br>Für Zellverifikation 1<br>(CD) | Das System hat in den<br>letzten 120 Betriebsstunden<br>der Förderpumpe (DP)<br>keine Änderung der<br>Leitfähigkeit des in Betrieb<br>befindlichen Wassers<br>festgestellt.                                                                                                    | Sie können diese<br>Alarmmeldung zurücksetzen,<br>indem Sie die Tasten AUF<br>und AB gleichzeitig 3<br>Sekunden lang gedrückt<br>halten.<br>1- Überprüfen Sie, dass<br>keine Alarme bezüglich einer<br>Fehlfunktion der<br>Förderpumpe (AB02)<br>aufgetreten sind. Warten Sie<br>in diesem Fall einige                                                                                                    |

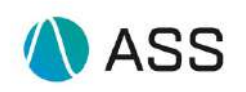

|                           |                           | Stunden, bevor Sie Hilfe<br>anfordern.<br>2- Wenn Sie einen neuen<br>und konditionierten IONtank<br>haben, versuchen Sie ihn zu<br>ersetzen.<br>3- Kontaktieren sie den<br>Technischen Service. |
|---------------------------|---------------------------|----------------------------------------------------------------------------------------------------|
| AC06                      | Das System kann die       | Sie können diese                                                                                                    |
| Technischen Service.      | osmotischen Moduls nicht  | indem Sie die Tasten AUF                                                                                                    |
|                           | ablesen.                  | und AB gleichzeitig 3                                                                                                    |
| Für Zelle 2 Verifizierung |                           | Sekunden lang gedrückt                                                                                                    |
| (CO)                      |                           | 1- Setzen Sie den Alarm                                                                                                    |
|                           |                           | zurück, kontaktieren sie den                                                                                                    |
|                           |                           | Technischen Service und                                                                                                    |
| 4.000                     |                           | arbeiten Sie normal weiter.                                                                                                    |
| AC08                      | Ein IONtank-              |                                                                                                    |
|                           | wurde gestartet           |                                                                                                    |
|                           | Dieser Vorgang wird       |                                                                                                    |
| Langsamer Summer          | außerhalb des den         |                                                                                                    |
|                           | Analysator speisenden     |                                                                                                    |
|                           | Stromkreises durchgeführt |                                                                                                    |
|                           | normalen Routine          |                                                                                                    |
|                           | Wasser im Dienst ist      |                                                                                                    |
|                           | vorhanden.                |                                                                                                    |

| AC09                 | Wenn die Dia-Class Anlage    | 1- Der IONtank sollte mit      |
|----------------------|------------------------------|--------------------------------|
| Systemblockade       | so konfiguriert wurde, dass  | einem neuen, bereits           |
|                      | sie blockiert wird, wenn die | konditionierten IONtank        |
| Für Wasser mit hoher | Wasserleitfähigkeit zum      | getauscht werden. Dafür        |
| Leitfähigkeit zum    | Analysator einen             | muss den Schritten auf dem     |
| Analysator           | eingestellten Wert           | Display unter "Einstellungen - |
|                      | überschreitet und dieser     | Wartung", "IONtank tauschen"   |
|                      | Wert überschritten wird,     | gefolgt werden.                |
|                      | wird diese Meldung           |                                |
|                      | angezeigt.                   | 2- Sollte kein IONtank         |
|                      | Es wird ab diesem Moment     | konditioniert sein, kann der   |
|                      | kein Wasser mehr für den     | Konditionierungszyklus trotz   |
|                      | Analysator zur Verfügung     | dieser Fehlermeldung           |
|                      | gestellt.                    | durchgeführt werden            |
|                      |                              |                                |
|                      |                              | Achtung:                       |
|                      |                              | Während der Konditionierung    |
|                      |                              | ist es vorgeschrieben, den     |
|                      |                              | Analysator nicht weiter zu     |
|                      |                              | verwenden, da das              |
|                      |                              | Ausgangswasser der Dia         |
|                      |                              | Class Anlage die optimalen     |
|                      |                              | Leitfähigkeitswerte            |
|                      |                              | überschreitet.                 |

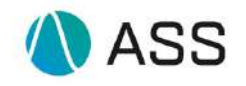

| A1104                                                                                                    | Des Queters hat musice al                                                                                                    | 1 Mana dia DIA fiin ainina                                                                                                    |
|----------------------------------------------------------------------------------------------------|----------------------------------------------------------------------------------------------------|----------------------------------------------------------------------------------------------------|
| Kontaktieren sie den<br>Technischen Service bei<br>der Überprüfung des<br>Modulumfangs.<br>Langsamer Summer            | hintereinander festgestellt,<br>dass das osmotische Modul<br>weniger produziert als das<br>Typenschild fordert.<br>Das Display auf der<br>Hauptseite zeigt die<br>blinkende Meldung "LT/RO"<br>an, um anzuzeigen, dass<br>das Ereignis gespeichert<br>wurde und eine<br>Überprüfung nach 12<br>Stunden ab Beginn des<br>Alarms erfolgt.<br>Das Wasser steht jedoch im<br>Verhältnis zur<br>Produktionskapazität des<br>Osmosemoduls zur<br>Verfügung.                                           | Tage inaktiv war, warten Sie<br>einige Stunden, bevor Sie<br>Hilfe rufen. An das<br>Servicecenter können Sie sich<br>wenden, wenn der Alarm<br>wieder aufgetreten ist.<br>2- Wenn die DIA nicht inaktiv<br>war oder die Meldung wieder<br>erscheint, kontaktieren sie<br>den Technischen Service.<br>3- Schalten Sie den Alarm aus<br>und arbeiten Sie normal<br>weiter.                         |
| AH02<br>Kontaktieren sie den<br>Technischen Service.<br>Zur Qualitätsüberprüfung<br>des<br>Moduls.<br>Langsamer Summer | Der Wert der<br>Ausgangsleitfähigkeit am<br>Osmosemodul hat die<br>eingestellte Grenze erreicht.<br>Ist der Alarm einmal<br>ausgeschaltet, erscheint er<br>alle 12 Stunden, wenn er<br>nicht selbstständig früher<br>zurückkehrt.<br>Wasser im Dienst ist<br>vorhanden.<br>Das Display auf der<br>Hauptseite zeigt die<br>blinkende Meldung "µS/RO"<br>an, um anzuzeigen, dass<br>das Ereignis gespeichert<br>wurde und eine<br>Überprüfung nach 12<br>Stunden ab Beginn des<br>Alarms erfolgt. | <ul> <li>1- Wenn die DIA CLASS für<br/>einige Tage inaktiv war,<br/>warten Sie einige Stunden,<br/>bevor Sie Hilfe anfordern.<br/>Bereits vorher könnte der<br/>Alarm wieder auftreten.</li> <li>2- Wenn die DIA CLASS nicht<br/>inaktiv war oder der Alarm<br/>wieder erscheint, rufen Sie<br/>Hilfe.</li> <li>3- Schalten Sie den Alarm aus<br/>und arbeiten Sie normal<br/>weiter.</li> </ul> |
| AH03<br>Hochdruck RO<br>Dauer Summer                                                                                   | Die DIA hat ein<br>Druckproblem im<br>Umkehrosmosekreislauf<br>festgestellt. Innerhalb der<br>ersten 5 Minuten nach dem<br>Auftreten des Alarms<br>versucht die DIA CLASS<br>das Problem zu lösen,<br>wenn der Alarm nicht<br>zurück geht, verbraucht die<br>DIA CLASS das verfügbare<br>Wasser und geht dann zum<br>Alarm AB01.                                                                                                    | Der Alarm wird zurückgesetzt,<br>indem der Deionisator aus-<br>und wieder eingeschaltet wird.<br>1-Wenn der Alarm wieder<br>auftritt, schalten Sie den<br>Deionisator aus und legen Sie<br>ihn in den manuellen Bypass.<br>2- Kontaktieren sie den<br>Technischen Service.                                                                                                    |
| AS01<br>Inbetriebnahmesystem                                                                                           | Service-Start-Modus: Bei<br>dem die DIA CLASS zuerst<br>eine Vorfilterkonditionierung                                                                                                    |                                                                                                    |

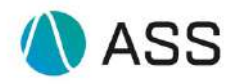

| Kein Summer                                                                                                   | und dann eine IONtank-                                                                                                    |                                                                                                    |
|----------------------------------------------------------------------------------------------------|----------------------------------------------------------------------------------------------------|----------------------------------------------------------------------------------------------------|
|                                                                                                    | Konditionierung                                                                                                    |                                                                                                    |
| <b>AS02</b><br>Auslaufende<br>Durchflusskontrolle<br>Kein Summer                                              | Während eines<br>Kontrollzyklus des<br>osmotischen<br>Moduldurchflusses hat das<br>System eine Situation<br>erkannt, die zur<br>Unterbrechung des Zyklus<br>selbst geführt hat.                                                                                                    |                                                                                                    |
| AS03<br>Anlagenentleerung<br>in Arbeit<br>Kein Summer                                                         | DIA entfernt das gesamte<br>Wasser aus Leitungen und<br>Behältern.                                                                                                    |                                                                                                    |
| AS05<br>Zustand neuer IONtank.<br>Langsamer Summer                                                            | Wenn die Leitfähigkeit des<br>in Betrieb befindlichen<br>Wassers 0,4 $\mu$ S/cm erreicht<br>ist, erinnert die DIA CLASS<br>den Bediener daran, einen<br>neuen IONtank vorläufig<br>neu zu konditionieren.<br>Der Alarm erscheint<br>stündlich, bis ein neuer<br>IONtank konditioniert ist<br>oder die Leitfähigkeit unter<br>0,2 $\mu$ S/cm fällt. | <ol> <li>1- Einen neuen IONtank so<br/>schnell wie möglich<br/>konditionieren. Sie müssen<br/>die Arbeit nicht unterbrechen<br/>oder auf andere Nachrichten<br/>warten.</li> <li>2- Diese Meldung erscheint<br/>nie, wenn der CD-Sollwert<br/>kleiner als 0,4 μS/cm ist.</li> <li>3- In Ausnahmefällen kann es<br/>vorkommen, dass der<br/>Deionisator nach den ersten<br/>Betriebsstunden mit dem<br/>neuen Verbrauchsmaterial<br/>eine neue Konditionierung<br/>benötigt, obwohl der neue<br/>IONtank ausgetauscht wurde.<br/>Führen Sie in diesem Fall die<br/>Konditionierung nicht durch.</li> </ol> |
| <b>AS08</b><br>Aufruf zur Unterstützung<br>(UV-Lampe)<br>Langsamer Summer                                     | Die Lebensdauer der UV-<br>Lampe ist erschöpft.                                                                                                    | 1- Wenden Sie sich an den<br>Technischen Service für den<br>Austausch.                                                                                                    |
| AS09<br>Kontaktieren sie den<br>Technischen Service.<br>(EVI-Verifizierung)                                   | Das System erkennt<br>unregelmäßigen Durchfluss<br>im RW-Kanister.                                                                                                    | 1- Kontaktieren sie den<br>Technischen Service.                                                                                                    |
| AS10<br>Überprüfen Sie die<br>Anschlüsse der<br>Konditionierung und<br>drücken Sie ENTER.<br>Langsamer Summer | Das System erkennt einen<br>fehlenden Durchfluss im<br>externen<br>Konditionierungskreislauf.                                                                                                    | 1- Überprüfen Sie, ob die<br>Anschlüsse an den IN- und<br>OUT-Steckern des IONtanks,<br>die sich in der Konditionierung<br>befinden, richtig<br>angeschlossen sind, durch<br>Trennen und wieder<br>Anschließen, und drücken Sie<br>dann die EINGABETASTE.                                                                                                    |

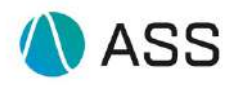

|                                                                          |                                                                                                    | 2- Wenn der Alarm wieder<br>auftritt, kontaktieren sie den<br>Technischen Service.                                                                                                    |
|--------------------------------------------------------------------------|----------------------------------------------------------------------------------------------------|----------------------------------------------------------------------------------------------------|
| AS11                                                                     | Während der                                                                                                    | 1- Den IONtank entlüften                                                                                                    |
| Kontaktieren sie den<br>Technischen Service.                             | Konditionierung ist das<br>System auf ein Problem mit                                                                                                    | dabei unbedingt vermeiden,<br>dass der Entlüftungsring für                                                                                                    |
| (DPC-Verifizierung)                                                      | der Pumpe gestoßen.                                                                                                    | mehr als 20 Sekunden<br>angehoben bleibt. Im Falle<br>einer Pause entlüftet der                                                                                                    |
| Schneller Summer                                                         |                                                                                                    | <ul> <li>IONtank 20 Sekunden lang.</li> <li>2- Überprüfen Sie die</li> <li>Anschlüsse am IONtank und versuchen Sie, DIA ein- und auszuschalten.</li> <li>3- Wenn das Problem erneut auftritt, rufen Sie Hilfe und verwenden Sie den IONtank, der in die Konditionierung gegeben wurde nicht.</li> <li>4- Warten Sie auf die</li> <li>Anweisungen der Hilfe, um mit der Konditionierung des Verbrauchsmaterials manuell fortzufahren</li> </ul>                                                                                                    |
| 1010                                                                     |                                                                                                    |                                                                                                    |
| AS12<br>Wasser auf dem Boden.<br>Wasserzulauf blockiert.<br>Dauer Summer | <ul> <li>Das System verfügt über<br/>einen externen Sensor, der<br/>sich auf dem Boden<br/>zwischen dem<br/>Stromanschluss und dem<br/>Deionisator befindet.</li> <li>Dieser Sensor hat das<br/>Vorhandensein von Wasser<br/>auf dem Boden erkannt und<br/>das Schließen des<br/>Magnetventils am<br/>Leitungshahn (EVe)<br/>aktiviert.</li> <li>Das EVe-Magnetventil<br/>lässt sich erst von Hand<br/>öffnen, wenn die Ursache<br/>des Lecks behoben ist.</li> </ul> | <ul> <li>1- Ermitteln Sie die Ursachen<br/>für den Wasserverlust und<br/>beheben Sie diese.</li> <li>2- Setzen Sie nach der<br/>Überprüfung die AS12-<br/>Meldung wie unten<br/>beschrieben zurück<br/>Identifizieren Sie den Typ des<br/>vor dem System installierten<br/>EVe:</li> <li>EVe aus Messing<br/>Das Ventil muss<br/>zurückgesetzt werden, indem<br/>die Schraube am Sockel des<br/>Magnetventils um ¼</li> <li>Umdrehung zuerst im und<br/>dann gegen den<br/>Uhrzeigersinn gedreht wird.<br/>Setzen Sie den AS12-Alarm<br/>zurück, indem Sie die Tasten<br/>"+" und "-" 3 Sekunden lang<br/>gedrückt halten.</li> <li>Eve in PA (schwarz)<br/>Setzen Sie den AS12-Alarm<br/>zurück, indem Sie die Tasten<br/>"+" und "-" 3 Sekunden lang<br/>gedrückt halten.</li> <li>Eve in PA (schwarz)<br/>Setzen Sie den AS12-Alarm<br/>zurück, indem Sie die Tasten<br/>"+" und "-" 3 Sekunden lang<br/>gedrückt halten.</li> <li>Falls erforderlich, rufen Sie<br/>Hilfe an</li> </ul> |

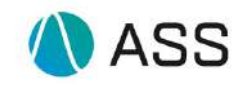

| AS13<br>Wenden Sie sich an den<br>Technischen Service<br>(FLCD-Verifizierung)               | Das System hat eine<br>Fehlfunktion des<br>Durchflussmessers an der<br>Wasserleitung erkannt.<br>Beim ersten Auslösen<br>dieses Alarms wird<br>"IONtank entlüften bis<br>Wasser austritt" angezeigt<br>und in der Alarmhistorie mit<br>dem Code WS13<br>aufgezeichnet. | Der Alarm setzt sich zurück,<br>wenn der Betrieb wieder<br>aufgenommen wird.<br>1- Entlüften Sie den IONtank<br>im Betrieb am Spezialventil an<br>der oberen Haube bis zum<br>Wasseraustritt.<br>2- Wenn der Alarm<br>zurückkehrt, rufen Sie Hilfe.                                                                                                   |
|---------------------------------------------------------------------------------------------|----------------------------------------------------------------------------------------------------|----------------------------------------------------------------------------------------------------|
| <b>AS14</b><br>Unzureichende<br>Konditionierungskapazität.                                  | Während des<br>Konditionierungsvorgang<br>hat das System festgestellt,<br>dass der Wasserdurchfluss<br>geringer ist als der<br>eingestellte.<br>Die Konditionierung wird<br>durch die Messung der Liter<br>abgeschlossen.                                              | <ul> <li>1- Den IONtank entlüften,<br/>dabei unbedingt vermeiden,<br/>dass der Entlüftungsring für<br/>mehr als 20 Sekunden<br/>angehoben bleibt. Im Falle<br/>einer Pause entlüftet der<br/>IONtank 20 Sekunden lang.</li> <li>2- Normal mit der<br/>Konditionierung fortfahren</li> <li>3- Anruf zur Unterstützung</li> </ul>                       |
| AS15<br>Anruf zur Unterstützung<br>(FLC-Verifizierung)                                      | Während des<br>Konditionierungszyklus hat<br>das System eine<br>Fehlfunktion des<br>Durchflussmessers erkannt.<br>Die Konditionierung wird<br>durch die Berechnung der<br>Minuten abgeschlossen.                                                                       | <ul> <li>1- Den IONtank entlüften,<br/>dabei unbedingt vermeiden,<br/>dass der Entlüftungsring für<br/>mehr als 20 Sekunden<br/>angehoben bleibt. Im Falle<br/>einer Pause entlüftet der<br/>IONtank mit 20 Sekunden<br/>lang.</li> <li>2- Mit der Konditionierung<br/>normal fortfahren.</li> <li>3- Rufen Sie Hilfe.</li> </ul>                     |
| AS16<br>Wenden Sie sich an den<br>Technischen Service<br>(PSC-Verifizierung)                | Während des<br>Konditionierungszyklus hat<br>das System eine<br>Fehlfunktion des<br>Druckschalters erkannt.<br>Die Konditionierung erfolgt<br>durch Berechnung der<br>Literzahl.                                                                                       | <ol> <li>1- Den IONtank entlüften,<br/>dabei vermeiden, dass der<br/>Entlüftungsring für mehr als</li> <li>20 Sekunden angehoben<br/>bleibt. Im Falle einer Pause<br/>entlüftet der IONtank mit 20<br/>Sekunden lang.</li> <li>2- Mit der Konditionierung<br/>normal fortfahren.</li> <li>3- Kontaktieren Sie den<br/>Technischen Service.</li> </ol> |
| AS17<br>Schließen Sie die<br>Anschlüsse der<br>Konditionierung an und<br>drücken Sie ENTER. | Das System hat festgestellt,<br>dass die externen<br>Anschlüsse des<br>Konditionierungskreises<br>offen oder nicht korrekt<br>angeschlossen sind.                                                                                                    | <ul> <li>1-Die DIA CLASS hat<br/>festgestellt, dass die<br/>Anschlüsse für die externe<br/>Konditionierung des IONtanks<br/>offen sind, bitte an das<br/>entsprechende Gelenk<br/>anschließen und Enter<br/>drücken.</li> <li>2- Wenn das Problem<br/>weiterhin besteht, wenden Sie<br/>sich an den Technischen<br/>Service.</li> </ul>               |

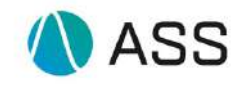

| AS18<br>Hilferuf (EVB-<br>Verifizierung)                                                                                                    | Die DIA CLASS hat die<br>Fehlfunktion des EVB-<br>Magnetventils erkannt.<br>Beim ersten Auslösen<br>dieses Alarms wird<br>"IONtank entlüften bis<br>Wasser austritt" angezeigt<br>und in der Alarmhistorie mit<br>dem Code WS13<br>aufgezeichnet.                                                                                                    | <ol> <li>Den IONtank entlüften,<br/>dabei vermeiden, dass der<br/>Entlüftungsring für mehr als</li> <li>Sekunden angehoben<br/>bleibt. Im Falle einer Pause<br/>entlüftet der IONtank mit 20<br/>Sekunden lang.</li> <li>Wenn das Problem<br/>weiterhin besteht, wenden Sie<br/>sich an den Technischen<br/>Service.</li> </ol>                                                                                                    |
|----------------------------------------------------------------------------------------------------|----------------------------------------------------------------------------------------------------|----------------------------------------------------------------------------------------------------|
| AS19<br>Kontaktieren sie den<br>Technischen Service.<br>(PSDP-Verifizierung)                                                                                              | Die DIA CLASS hat die<br>Fehlfunktion der PSDP<br>erkannt.                                                                                                    | 1- Wenden Sie sich an den technischen Kundendienst.                                                                                                    |
| AS20<br>a. Zu hohe Temperatur<br>des Eingangswassers<br>RW. Wasserzulauf wird<br>blockiert<br>b. Zu hohe Temperatur<br>des Eingangswassers<br>RW.<br>c. Temperatur-Sensor | Die Dia-Anlage hat<br>festgestellt, dass die<br>Temperatur des<br>Eingangswassers, das Limit<br>des Analysesystems<br>überschreitet (37°C), sollte<br>die Anlage so programmiert<br>sein, dass sie die<br>Wasserzufuhr in diesem<br>Fall stoppt, wird nun das<br>externe Magnetventil<br>geschlossen und die<br>Wasserzufuhr gestoppt (a.).<br>Sollte die Anlage nicht so<br>programmiert sein, wird die<br>Anlage weiterhin mit dem<br>zu heißen Wasser >37°C<br>versorgt (b.).<br>c. Die Verbindung des<br>Temperatur-Sensors zur<br>Platine wurde unterbrochen,<br>in diesem Fall wird das<br>Externe Magnetventil nicht<br>aktiviert. | <ul> <li>1- Wenn der Block eingestellt<br/>ist, wird bei hoher Temperatur<br/>das externe Magnetventil, das<br/>an die Wasserzuleitung<br/>angeschlossen ist, aktiviert.<br/>Wenn die Wassertemperatur<br/>unter 37°C sinkt, gehen Sie<br/>wie folgt vor<br/>Ermitteln Sie den Typ des vor<br/>der Anlage installierten EVe:</li> <li>EVe aus Messing<br/>Sie müssen das Ventil<br/>zurücksetzen, indem Sie die<br/>Schraube am Sockel des<br/>Magnetventils zuerst im und<br/>dann gegen den<br/>Uhrzeigersinn um eine ¼<br/>Umdrehung drehen. Setzen<br/>Sie den AS20a-Alarm zurück,<br/>indem Sie die Tasten "+" und<br/>"-" 3 Sekunden lang gedrückt<br/>halten.</li> <li>EVe in PA (schwarz)<br/>Setzen Sie den AS20a-Alarm<br/>zurück, indem Sie die Tasten<br/>+ und - 3 Sekunden lang<br/>gedrückt halten.</li> <li>2- Für AS20c rufen Sie den<br/>Kundendienst an.</li> </ul> |
| AS21<br>Netzwerkkonfigurationsfeh<br>ler                                                                                                    | Wenn Sie zwei oder mehr<br>DIAs im Netzwerk zur<br>Verfügung haben, meldet<br>die DIA CLASS<br>Netzwerkkonfigurationsprob<br>leme.                                                                                                    | 1- Kontaktieren Sie den<br>Technischen Service.                                                                                                    |
| AS22<br>Kontaktieren sie den<br>Technischen Service                                                                                                    | Die Anlage erkennt ein<br>Problem mit dem Level-                                                                                                    | 1- Kontaktieren Sie den<br>Technischen Service.                                                                                                    |

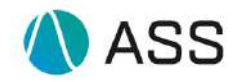

|                           | 1                                                                                    |                                      |
|---------------------------|--------------------------------------------------------------------------------------|--------------------------------------|
| (RWL Level Offset)        | Sensor im Roh-Wassertank<br>(RW).<br>Die Wasserversorgung ist<br>noch gewährleistet. |                                      |
| Δ\$23                     | Die Anlage erkennt ein                                                               | 1- Kontaktieren Sie den              |
| Kontaktieren sie den      | Problem mit dem Level                                                                | Technischen Service                  |
| Tochnischen Service       | Sonsor im Boarboitoton                                                               | rechnischen Gervice.                 |
|                           | Vegeertenk (TM)                                                                      |                                      |
|                           | Die Wesserlahk (199).                                                                |                                      |
|                           | Die Wasselversorgung ist                                                             |                                      |
| 4004                      | Noch gewähneistet.                                                                   | A Kontoletionen Oie den              |
| AS24                      | Dieser Fehler wird nur                                                               | 1- Kontaktieren Sie den              |
| DP Pruten                 | aktiviert, wenn zwei oder                                                            | Technischen Service.                 |
|                           | mehr Dia-Anlagen im                                                                  |                                      |
|                           | Netzwerkmodus konfiguriert                                                           |                                      |
|                           | sind. Dabei hat die Anlage                                                           |                                      |
|                           | ein Problem erkannt, die                                                             |                                      |
|                           | Produktion von                                                                       |                                      |
|                           | Reinstwasser ist davon                                                               |                                      |
|                           | nicht beeinträchtigt.                                                                |                                      |
|                           |                                                                                      |                                      |
| AT01                      | Der Temperatursensor hat                                                             | 1- Überprüfen Sie die                |
| Hohe Temperatur           | eine Temperatur von mehr                                                             | Umaebunasbedinaunaen und             |
| •                         | als 50°C im Inneren des                                                              | die Installation des                 |
|                           | Deckels festgestellt, in dem                                                         | Deionisators: in der Nähe von        |
|                           | sich die Elektronik befindet                                                         | Wärmeguellen <sup>.</sup> Heizkörper |
|                           | Unter diesen Bedingungen                                                             | sonnige Fenster, etc.                |
|                           | funktioniert der                                                                     | entsprechend handeln                 |
|                           | Mikroprozessor                                                                       | 2- Kontaktieren Sie den              |
|                           | möglicherweise nicht richtig                                                         | Technischen Service                  |
| AT02                      | Dio Backup Battorio bat                                                              | 1 Kontaktioran Sia dan               |
| AIUZ<br>Pottorio ontladon |                                                                                      | Technicchen Service                  |
| ballene enlladen          | emen Spannungspeger                                                                  | rechnischen Service.                 |
|                           | erreicht, der nicht ausreicht,                                                       |                                      |
| Langsamer Summer          | um die Daten im Speicher                                                             |                                      |
|                           | zu sichern. Sie mussen die                                                           |                                      |
|                           | Hilfe für den Austausch der                                                          |                                      |
|                           | Batterie mit einem                                                                   |                                      |
|                           | gleichwertigen: Mod.                                                                 |                                      |
|                           | CP2022 aprutan                                                                       |                                      |
|                           |                                                                                      |                                      |
|                           | Die Lebensdauer der                                                                  |                                      |
|                           | Die Lebensdauer der<br>Pufferbatterie beträgt ca. 8                                  |                                      |